\*\*\*There will be moments of silence prior to the event start time\*\*\*

#### Thanks for joining

If you joined the meeting by using the **"Call in"** option, please disconnect and select one of the following audio preferences. **BEST PRACTICE** for joining the Webex Audio Conference

1. From the audio connection options button, select "Use computer for audio" OR "Call Me"

2. If using "Call me" input your call-back number

3. Click the GREEN JOIN/START MEETING BUTTON

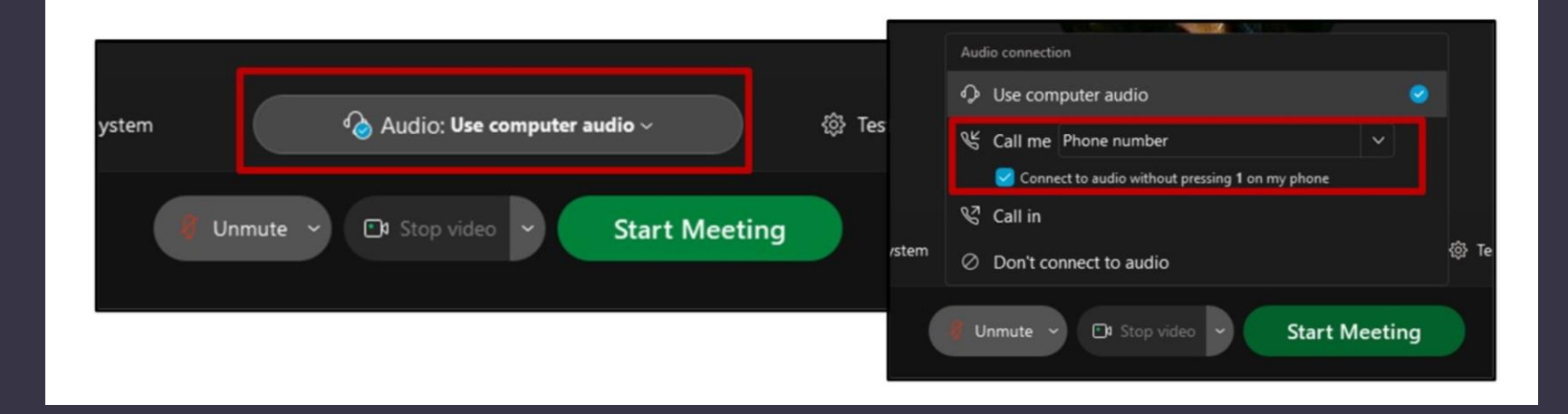

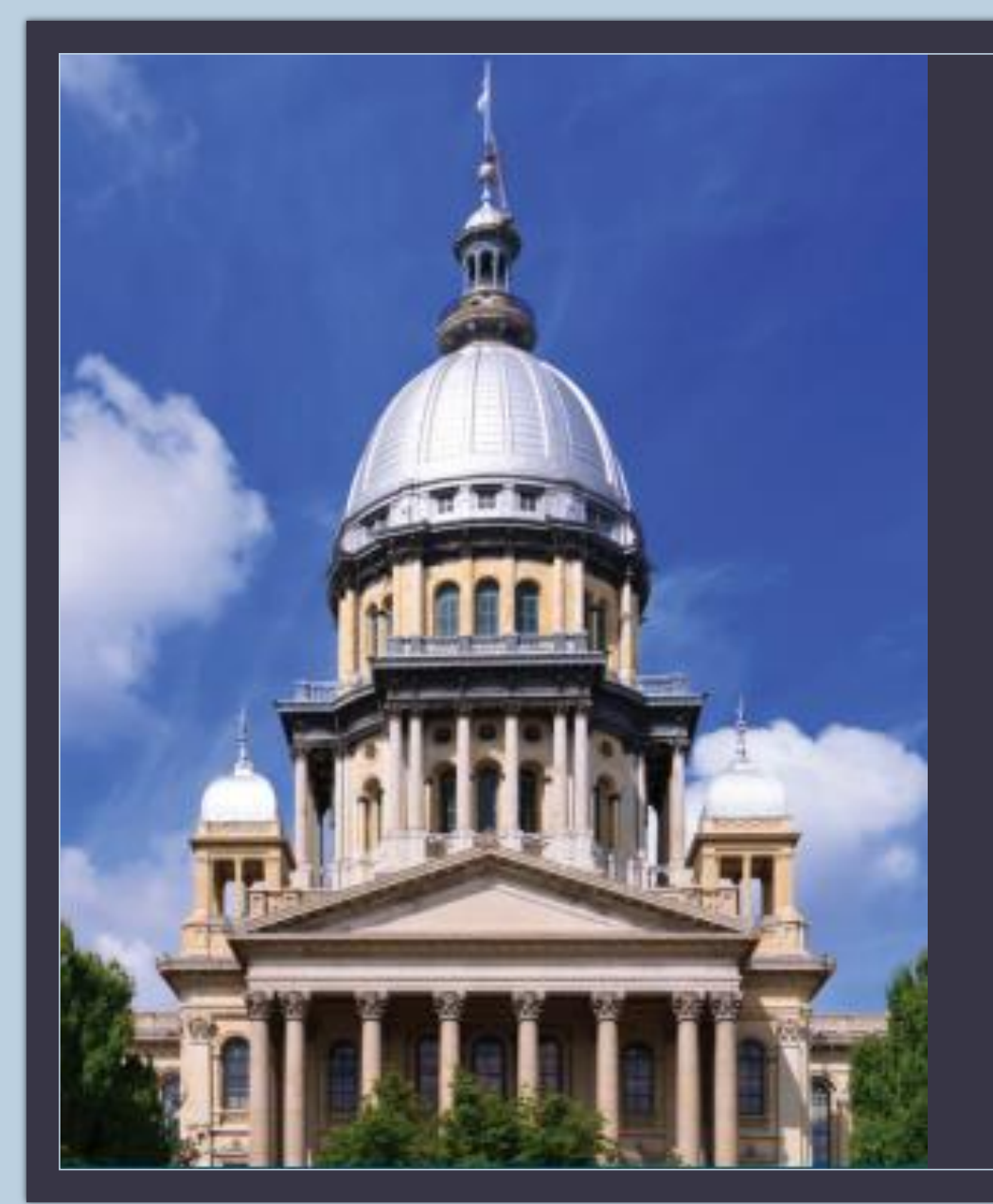

## STATE OF ILLINOIS

## EMPLOYEE BENEFIT CHOICE FAIR

Open Enrollment May 1, 2021 – June 1, 2021 Effective July 1, 2021

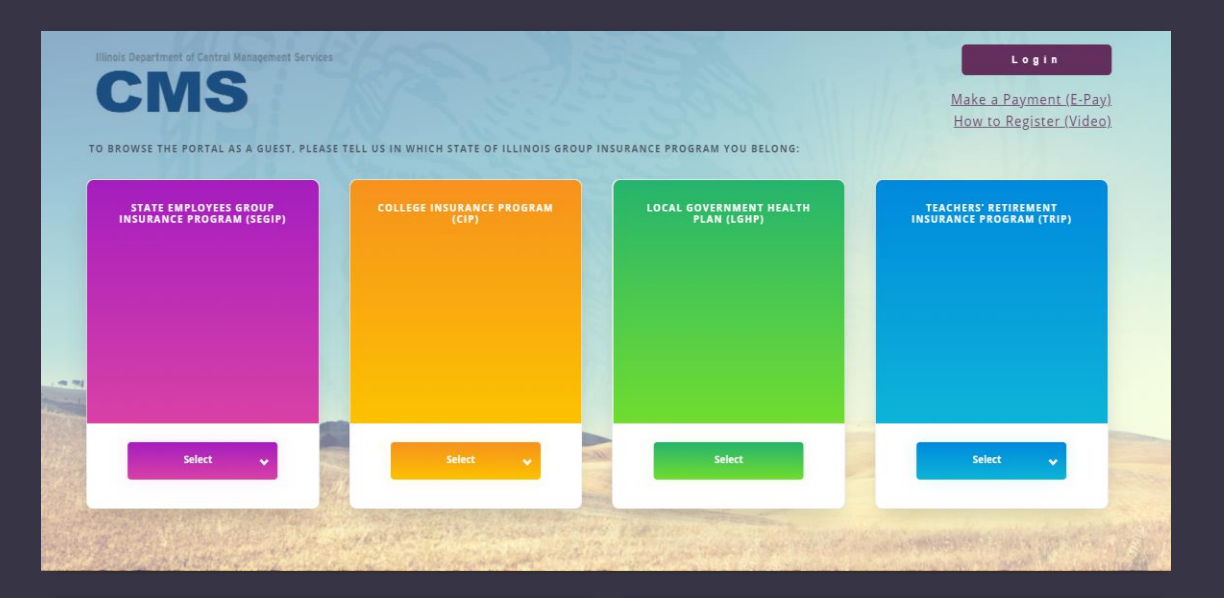

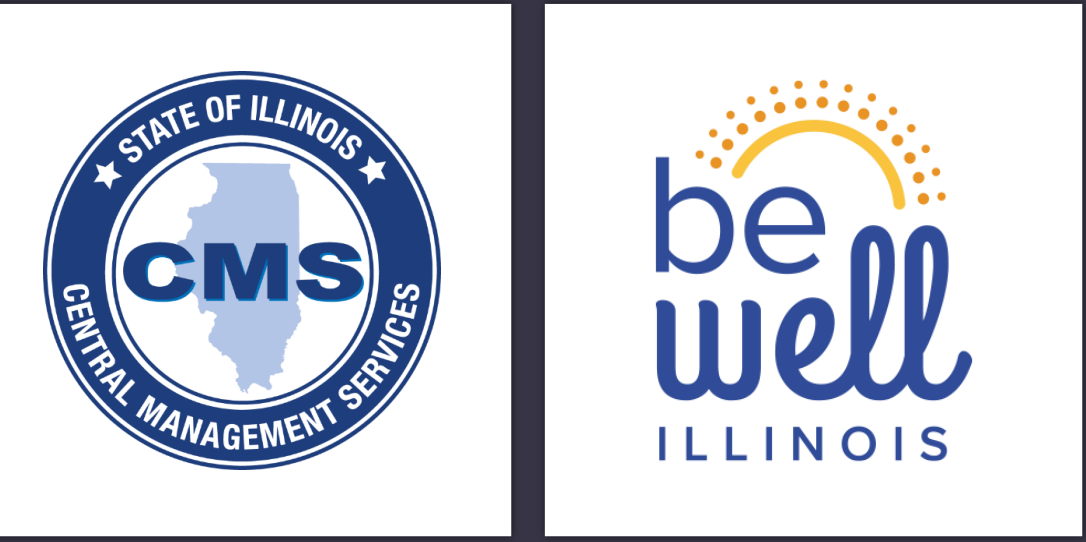

### Presented by:

Central Management Services Group Insurance Division & Morneau Shepell

#### CMS Group Insurance

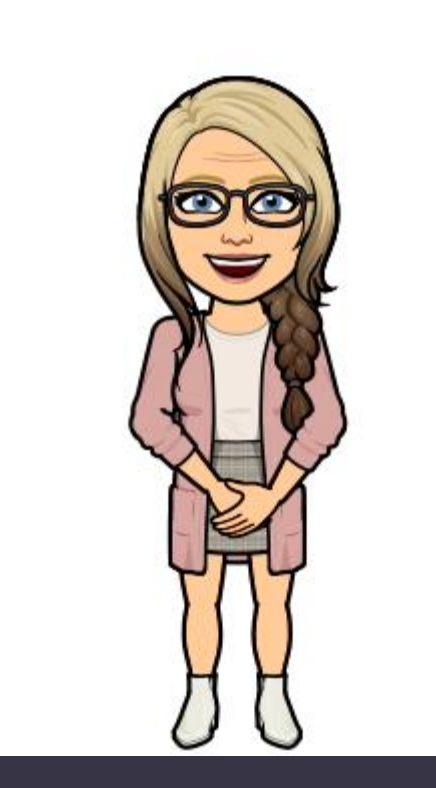

Colby Vail, Program Liaison Jessica Kushner, Service Delivery Manager

Julia Snyder, Service Delivery Manager

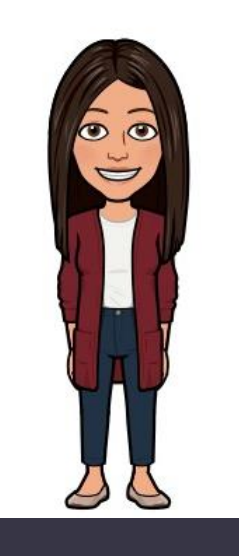

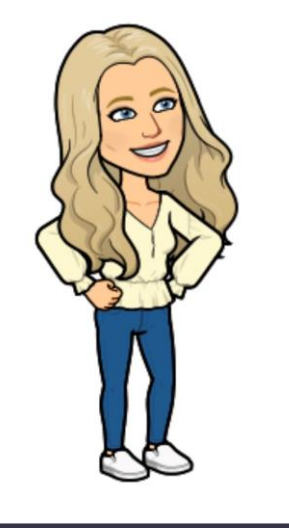

### Morneau Shepell

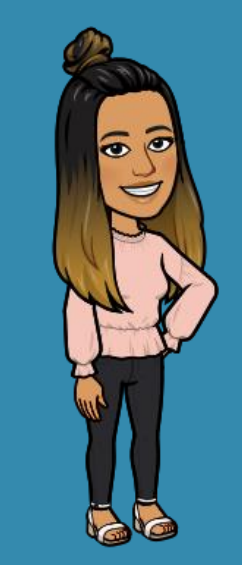

Sheena Hudson, Service Delivery Manager

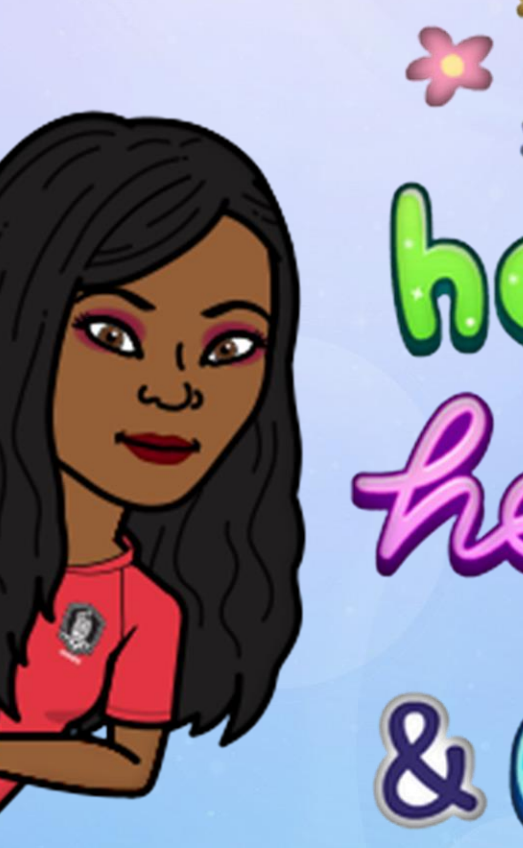

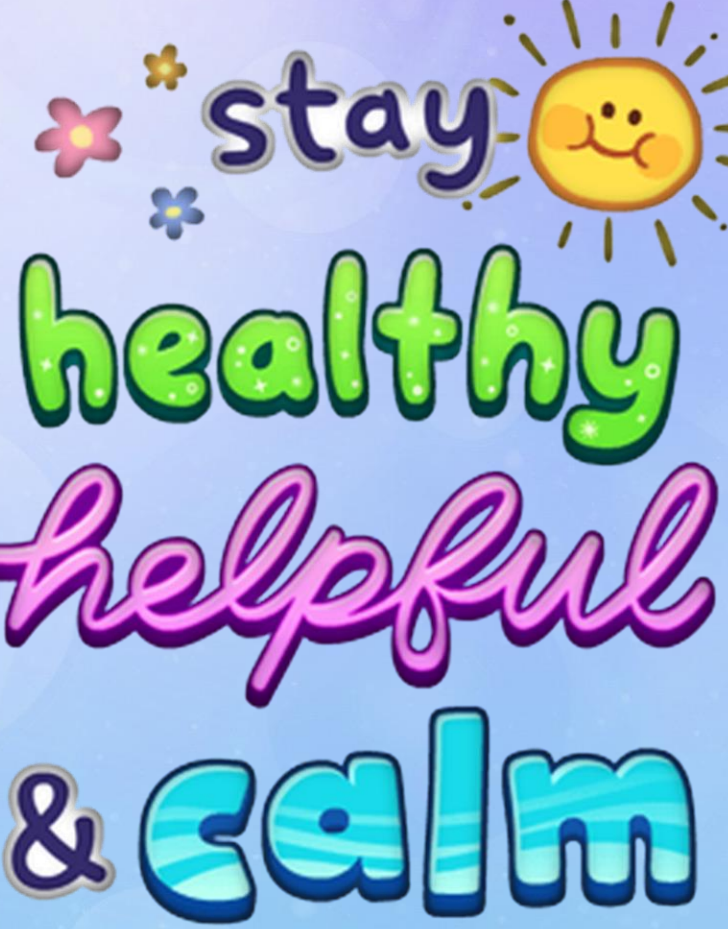

Shanté Burke, Wellness Program Manager

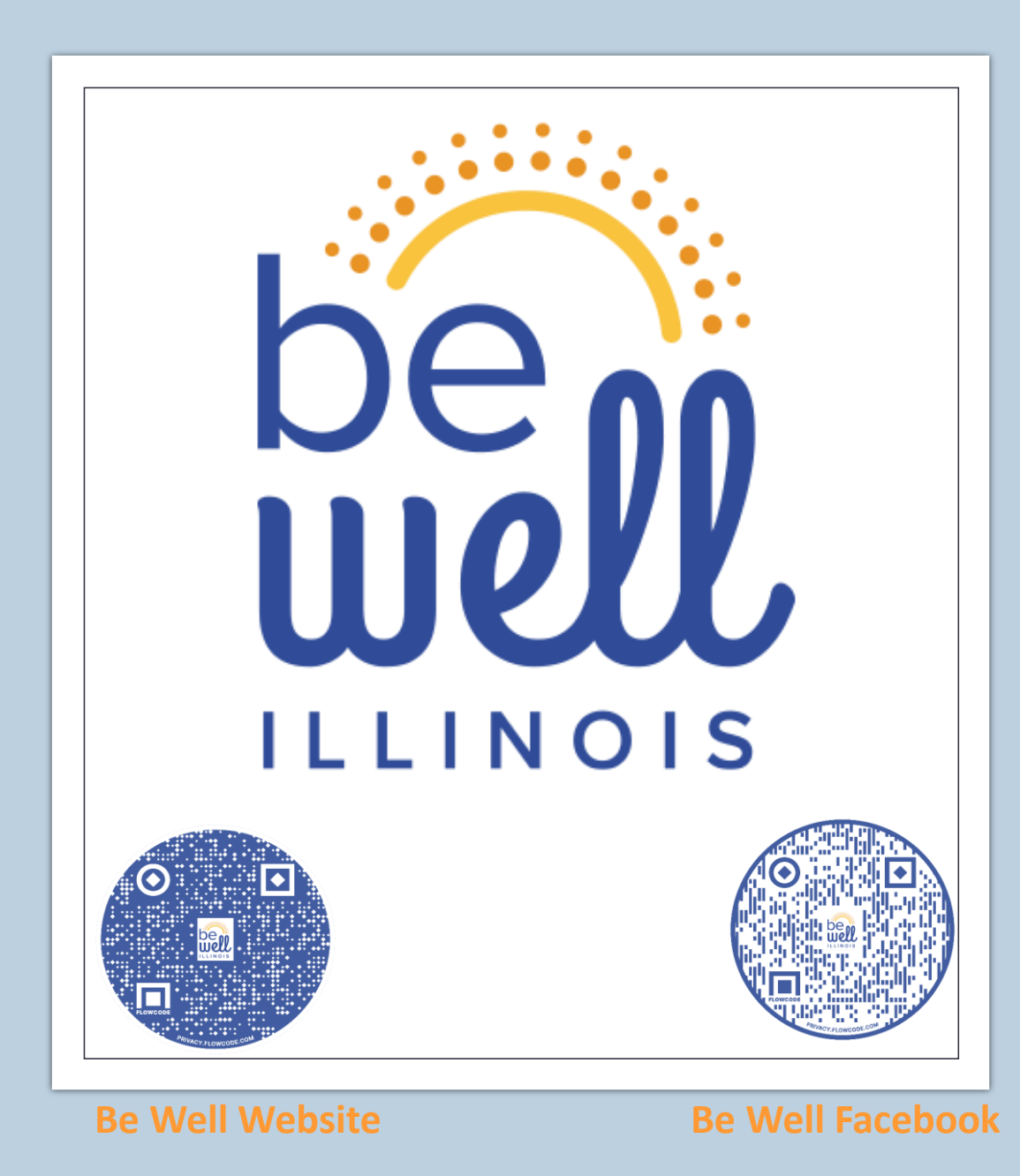

- On behalf of the Central Management Services team, we'd like to welcome you to Be Well Illinois, the State of Illinois' new comprehensive wellness program.
- Be Well Illinois was developed to help you create and maintain an active lifestyle, provide access to mental health awareness materials and treatment, financial services, nutritional information and group and individual exercise programs.
- Engaging with Be Well Illinois is quick and easy. Visit the <u>Be Well Illinois website</u> to access the latest wellness information from health plan partners, monthly health awareness education and much more.
- Follow us on Facebook to join special wellness challenges, motivational messages and to engage with a community of your peers who are striving to live healthier in 2021 and beyond.

 Benefit Choice is the annual enrollment period for Active Employees and Non-Medicare Retirees for those enrolled in:

- State Employees Group
   Insurance Program (SEGIP)
- College Insurance Program
   (CIP)
- Teachers Retirement Insurance Program (TRIP)
- The Benefit Choice Booklets were mailed out on April 20<sup>th</sup> and you should have received yours around May 1<sup>st</sup>.

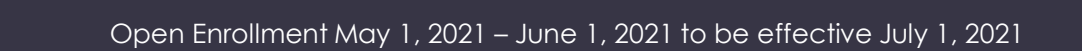

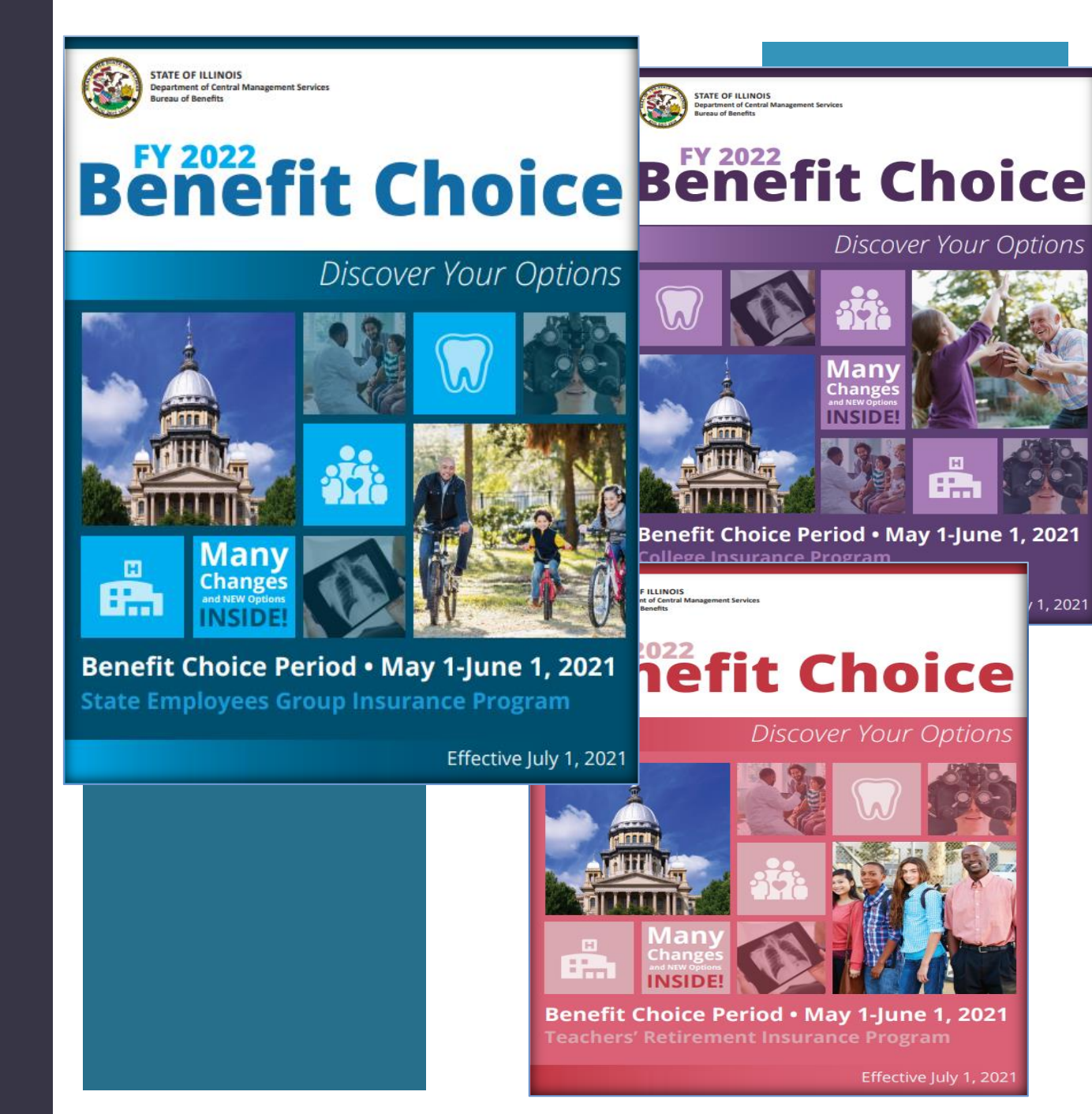

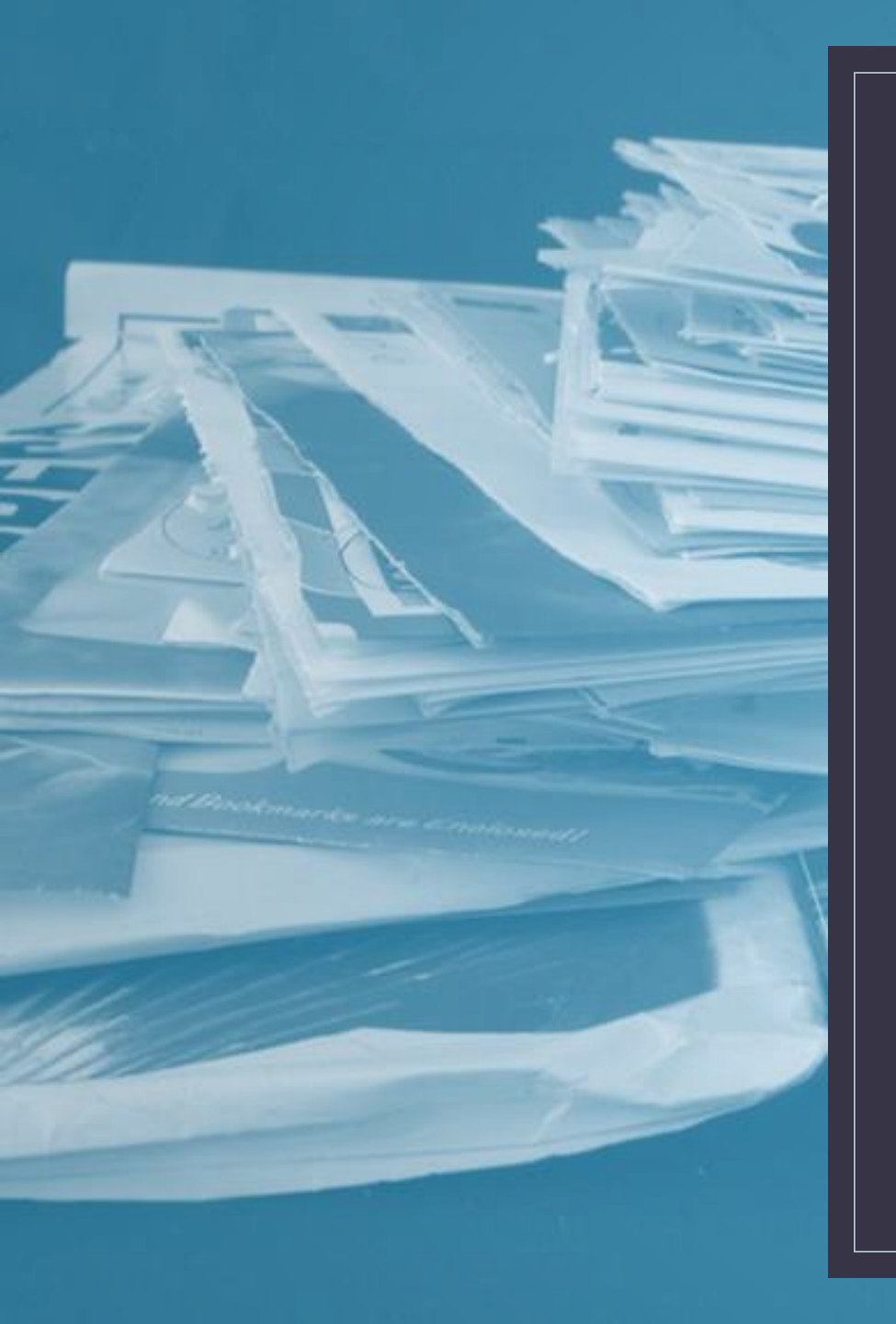

# Need to update your Address?

This can only be done by contacting your Group Insurance Representative (GIR) at your Agency or Retirement System.

If you <u>do not know</u> who your GIR is, please contact MyBenefits Service Center (toll-free) at 844-251-1777, or 844-251-1778 (TDD/TTY).

## REMINDER

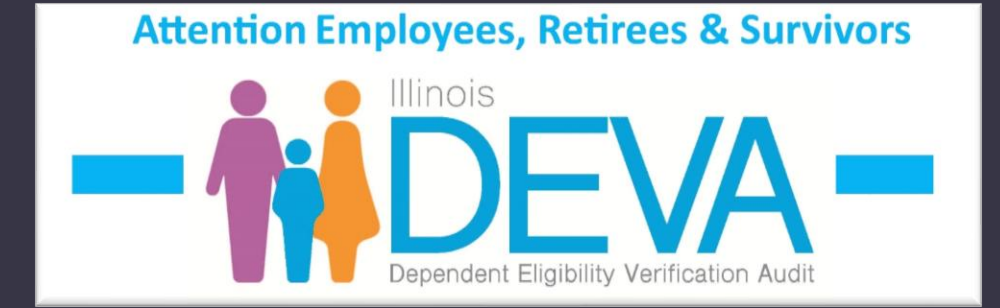

If your dependent spouse had previously terminated through the DEVA and you are wanting to add them to coverage during this open enrollment period, you must provide one of following, in addition to a marriage certificate:

- A current year tax return, or
- A piece of mail dated within the last 60 days to verify dependents address.

## Total Retiree Advantage Illinois Your Thail to Better Health

As of January 1, 2021, the State of Illinois requires all retirees, annuitants and survivors to enroll in a healthcare program called Total Retiree Advantage Illinois (TRAIL) effective the date all enrollees become eligible to enroll in Medicare A & B, whether due to age or disability.

## Who is Required to Enroll?

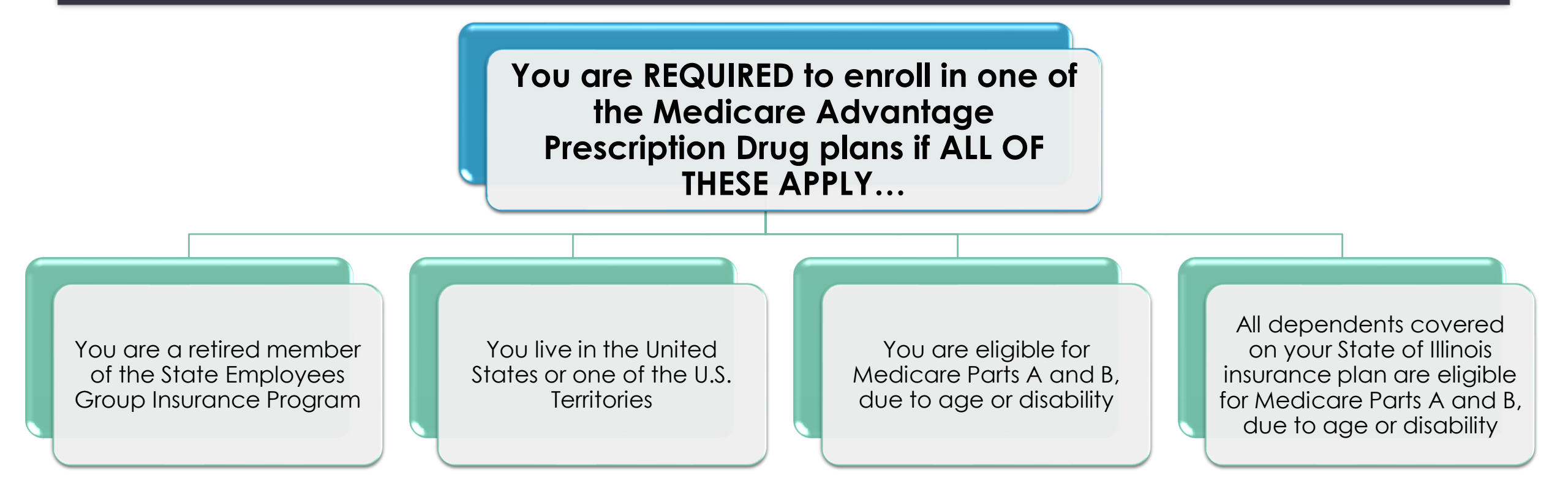

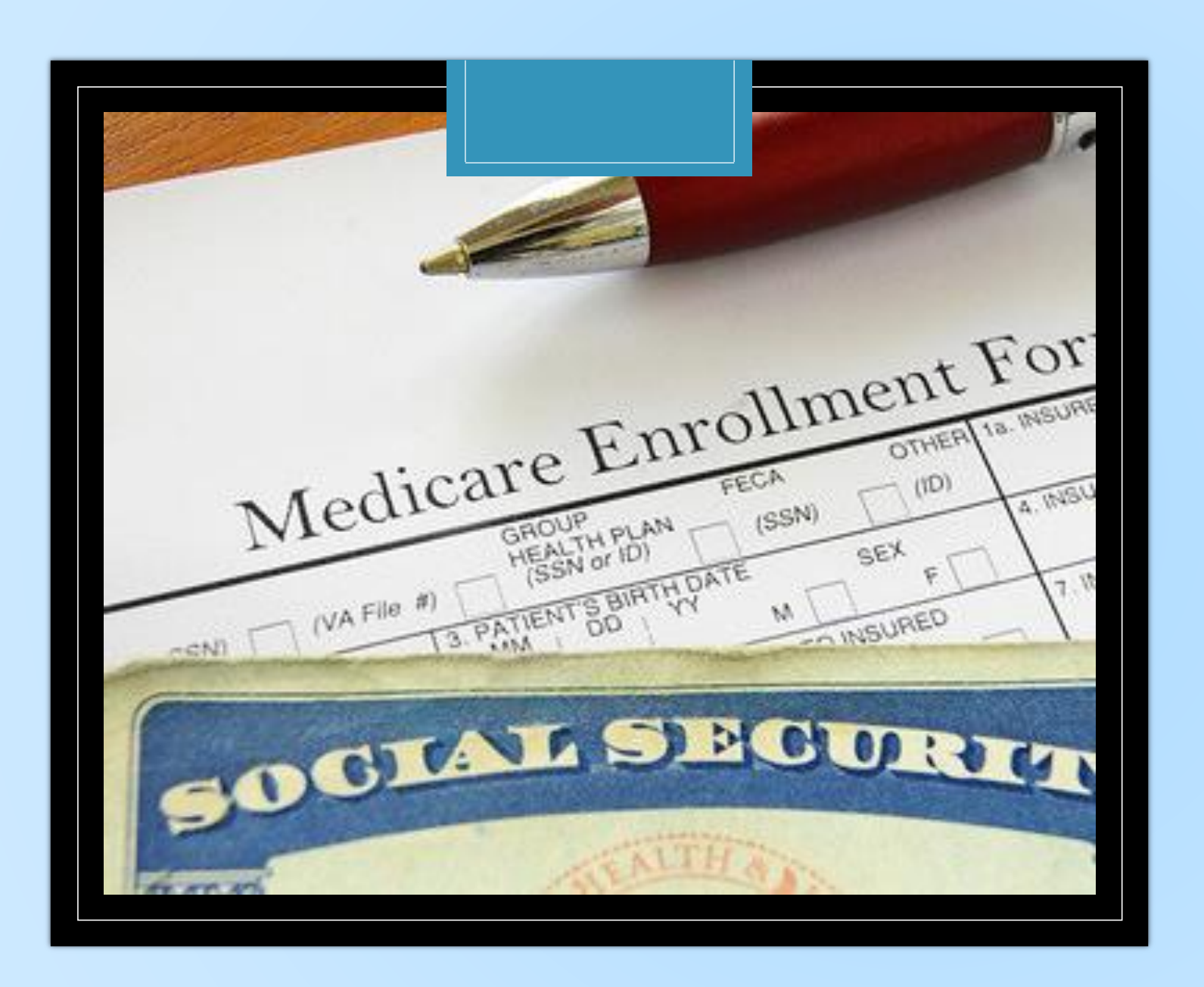

#### MEDICARE REQUIREMENTS HAVE CHANGED

If you are still actively working, you not longer <u>required</u> to enroll in Medicare Part A upon turning age 65.

If you are retiring and Medicare A/B eligible then you should begin the process to enroll 90 days prior to your retirement date.

Dependents are still required to enroll in Medicare Parts A and B upon meeting eligibility requirements.

**Benefit Choice Period • May 1-June 1, 2021 State Employees Group Insurance Program** 

Effective July 1, 2021

## NEW FOR FY22 BENEFIT CHOICE OPEN ENROLLMENT PERIOD

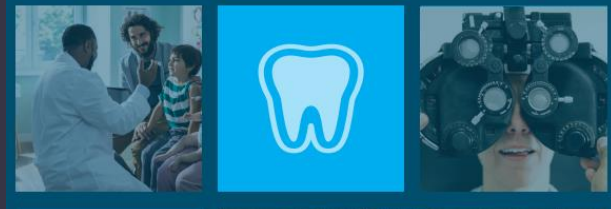

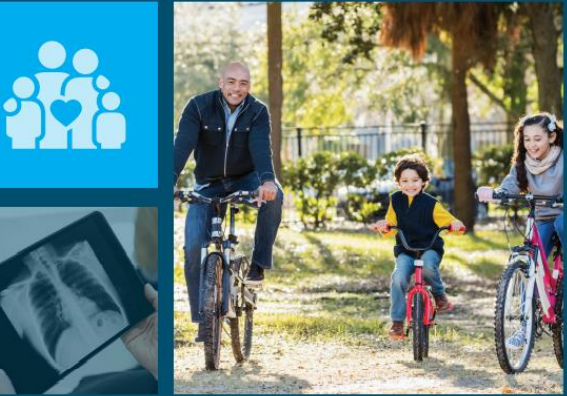

# Many Changes and NEW Options

- Rate Changes
- Co-payments, Coinsurance, Deductible Changes
- Dental Only Coverage
- Health Plan Availability
- Behavioral Health Changes
- Life Insurance Update
- Optional Tax Programs Highlights

### Monthly Rates

- Each health plan has its own designated monthly employee contribution rate.
- Based on the March 1<sup>st</sup> annual salary.

| Employee<br>Annual Salary | Aetna<br>HMO | Blue<br>Advantage<br>HMO | Health<br>Alliance<br>HMO | HMO<br>Illinois | Aetna<br>OAP | BCBSIL*<br>OAP | HealthLink<br>OAP | CDHP* | QCHP* |
|---------------------------|--------------|--------------------------|---------------------------|-----------------|--------------|----------------|-------------------|-------|-------|
| \$0 to \$30,200           | \$107        | \$83                     | \$107                     | \$87            | \$101        | \$101          | \$114             | \$85  | \$120 |
| \$30,201 - \$45,600       | \$126        | \$102                    | \$126                     | \$106           | \$120        | \$120          | \$133             | \$104 | \$139 |
| \$45,601 - \$60,700       | \$145        | \$121                    | \$145                     | \$125           | \$139        | \$139          | \$152             | \$123 | \$157 |
| \$60,701 - \$75,900       | \$163        | \$139                    | \$163                     | \$143           | \$157        | \$157          | \$170             | \$141 | \$176 |
| \$75,901 - \$100,000      | \$182        | \$158                    | \$182                     | \$162           | \$176        | \$176          | \$189             | \$160 | \$195 |
| \$100,001 - \$125,000     | \$235        | \$211                    | \$235                     | \$215           | \$229        | \$229          | \$242             | \$213 | \$248 |
| \$125,001 & Over          | \$268        | \$244                    | \$268                     | \$248           | \$262        | \$262          | \$275             | \$246 | \$281 |

| Number of<br>Dependents                 | Aetna<br>HMO | Blue<br>Advantage<br>HMO | Health<br>Alliance<br>HMO | HMO<br>Illinois | Aetna<br>OAP | BCBSIL*<br>OAP | HealthLink<br>OAP | CDHP* | QCHP* |
|-----------------------------------------|--------------|--------------------------|---------------------------|-----------------|--------------|----------------|-------------------|-------|-------|
| 1 Dependent                             | \$177        | \$141                    | \$177                     | \$145           | \$168        | \$168          | \$185             | \$153 | \$272 |
| 2+ Dependents                           | \$222        | \$177                    | \$223                     | \$184           | \$213        | \$213          | \$238             | \$197 | \$310 |
| 1 Medicare A & B<br>Primary Dependent   | \$154        | \$120                    | \$153                     | \$124           | \$145        | \$145          | \$161             | \$130 | \$165 |
| 2+ Medicare A & B<br>Primary Dependents | \$196        | \$155                    | \$197                     | \$161           | \$187        | \$187          | \$208             | \$171 | \$226 |

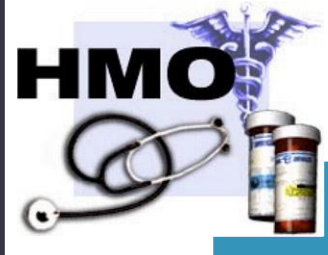

o-payments

()

- Physician Office Visit \$30
- Specialist & Home Health Care Visit \$35
- ER Services \$275
- Inpatient Hospitalizations \$400
- Outpatient Surgery \$300

## OAP

#### **Open Access Plan**

#### S • Tier I

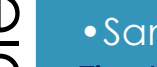

• Same as HMO • Tier II Plan \$300 Year

- Deductible/enrollee
- Physician & Specialist 90%
- ER Services \$275
- Inpatient Hospitalizations
- Services 90% after \$450 copay
- Outpatient Surgery 90% after \$300 copay
- Tier III Plan \$400 Year
- Deductible/enrollee
  - Physician & Specialist 60%
- oinsuran • ER Services \$275
  - Inpatient Hospitalizations
  - Services 60% after \$550 copay
  - Outpatient Surgery Services
  - 60% after \$300 copay

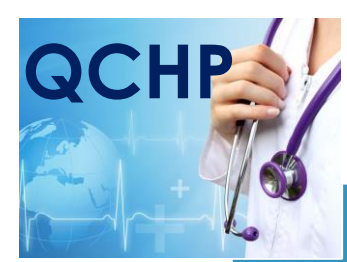

Deductibles

 $\infty$ 

Φ

oinsuranc

()

- Plan Year Deductibles
  - Salary based
  - Individual/Family
- In-Network
- Physician &
- Specialist 85%
- ER Services \$450
- Inpatient Hospitalizations Services 85% after \$200
- Outpatient Surgery 85%
- Out-of-Network
- Physician & Specialist 60%
- ER Services \$450
- Inpatient Hospitalizations Services 60% after \$700
- Outpatient Surgery 60%

Deductible  $\propto$ Φ  $\bigcirc$ 

( )

## Dental Only Coverage

You now have the option to enroll in Dental Only coverage. However, if you enroll in health coverage <u>and</u> elect dental coverage, your dependent(s) must mirror your health and dental elections, this includes tier levels for health coverage.

- If you are already opted out of health coverage, you may elect dental only for you and your dependent(s).
- If you are elect to opt out of health coverage, you may enroll in dental only coverage.
   Proof of other health coverage is required to complete this election.

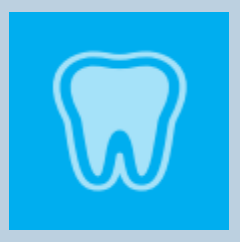

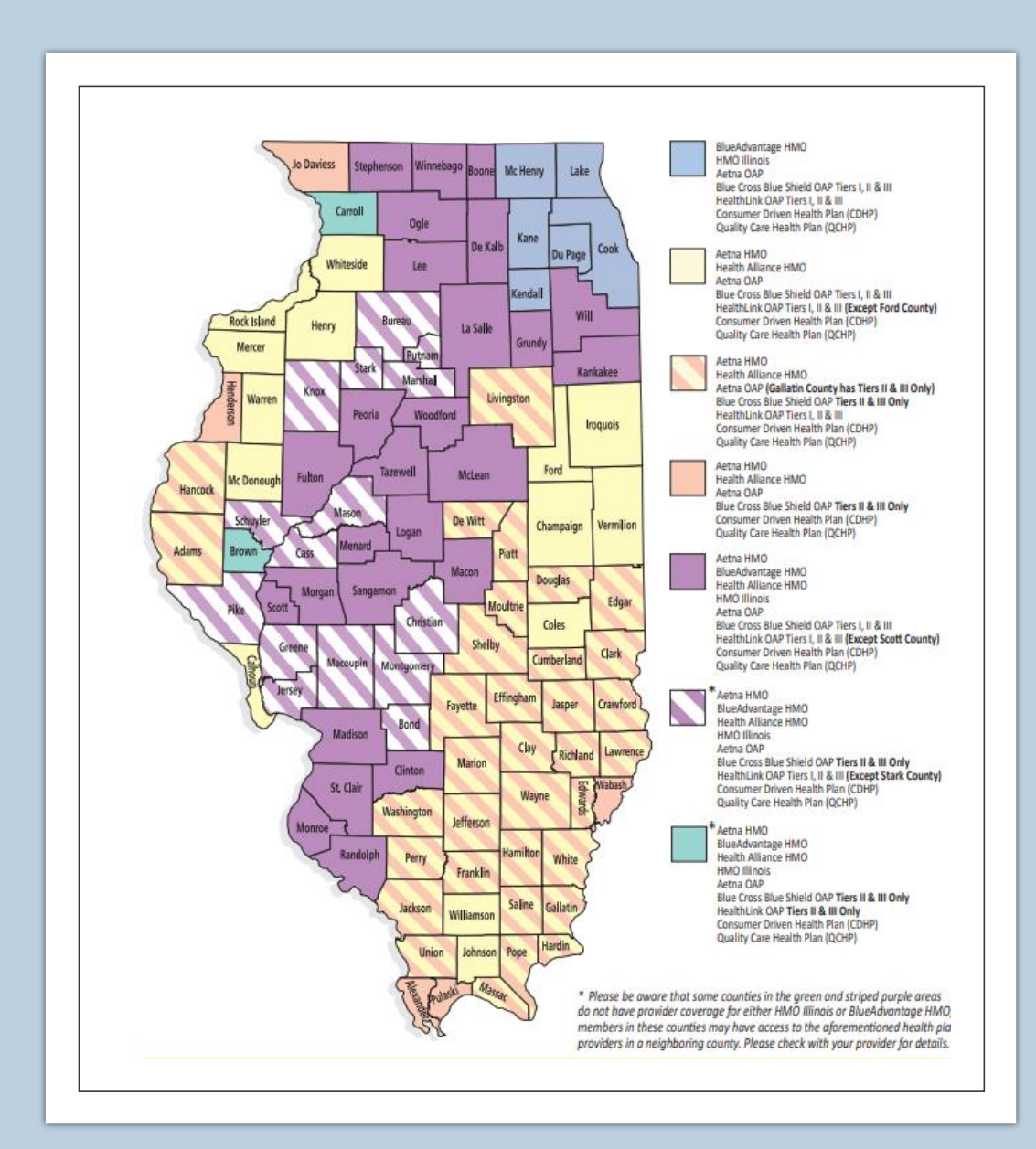

## New OAP Plan

 You now have the option of choosing from three OAP plans. We are pleased to announce that Aetna, HealthLink and Blue Cross Blue Shield will be offering Open Access Plans (OAP).

### HealthLink Service Area Outside of Illinois has changed.

HealthLink members will continue to have network access in Missouri, Arkansas, Indiana, Kentucky, Ohio and Wisconsin.

However, HealthLink members will <u>no longer</u> have access in <u>any other state</u> outside of those listed above and the state of Illinois.

### My provider is terminating, what are my options?

If your Physician is terminating from your current health plan, now is the time to make a change.

- During the open enrollment period, you have the opportunity to change health plans in order to continue to see your current physician or select a new health plan available in your area.
- A physician or provider group terminating from a health plan during the plan year is NOT a qualifying change and you will not be able to change health plans after the close of open enrollment.

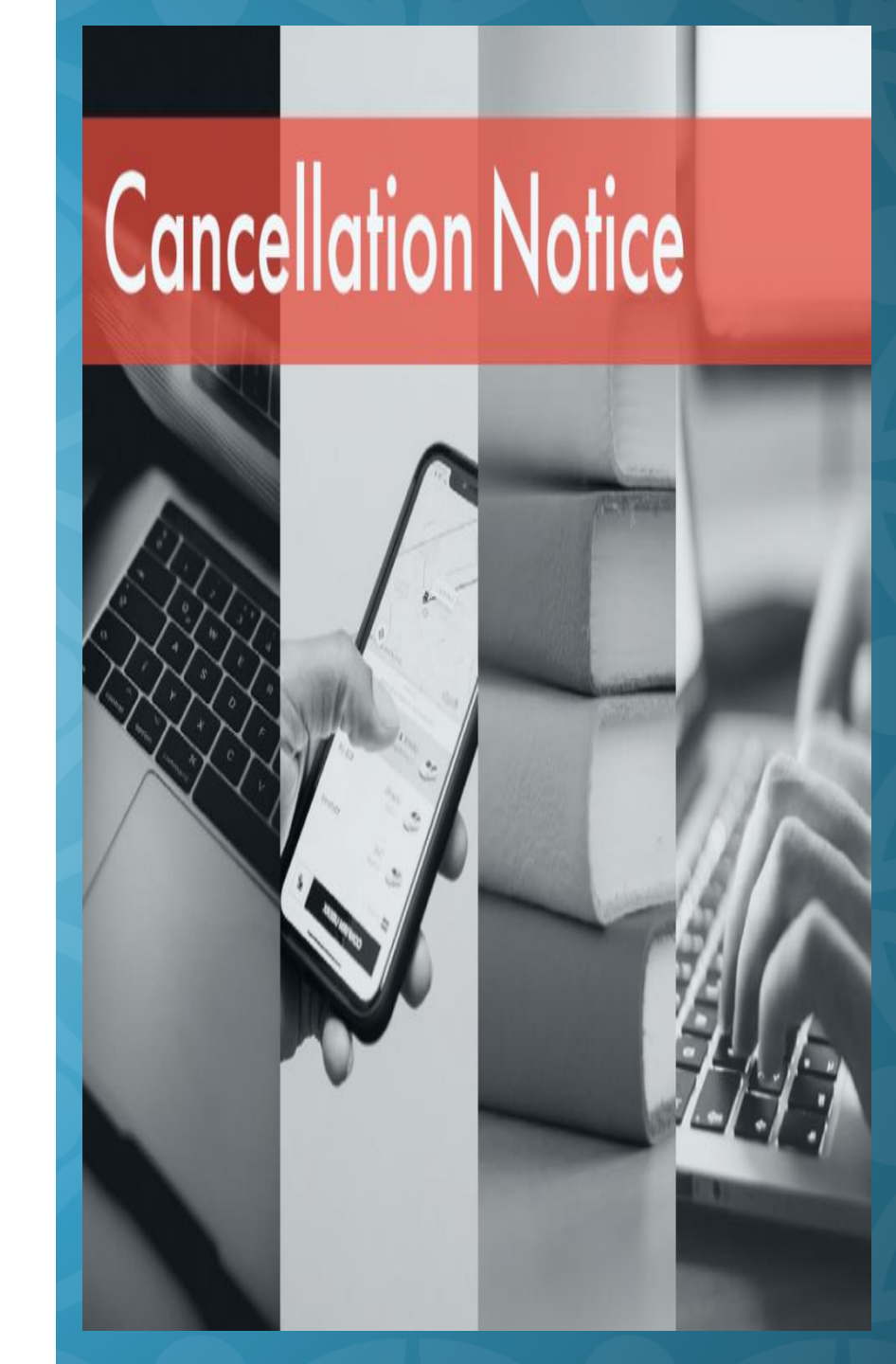

## Behavioral Health Changes

 For those enrolled in the Quality Care Health Plan (QCHP) and the Consumer Driven Health Plan (CDHP), your behavioral health provider network and claims will now be administered by Aetna.
 Please make sure to review the Aetna provider directory to ensure your provider is in-network or contact Aetna to discuss transition of care. This was previously administered by Magellan.

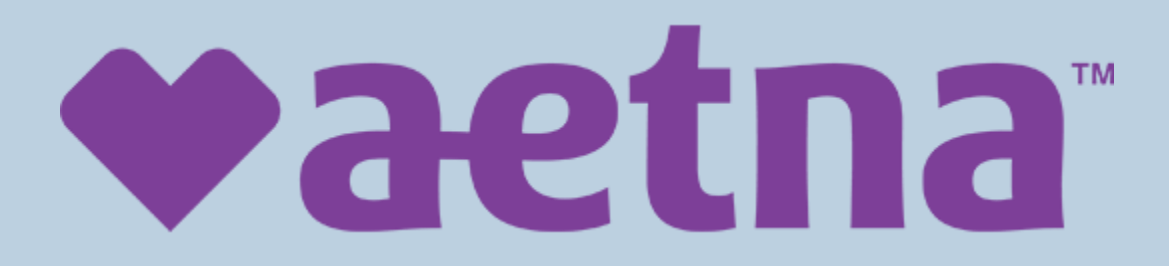

## Composed Barbon Composed Composed Barbon Composed Barbon Compo

#### Employee Assistance Program (EAP)

ComPsych GuidanceResources Employee Assistance Program

New Program Starting July 1, 2021 All non- AFSCME Council 31 eligible

#### Free, Confidential, 24/7 Assistance

Our counseling, self-improvement tools and solutions for everyday issues can help you be your best, at home and at work.

NEW FIVE (5) sessions of short term counseling available per person, per issue per year virtually or in person

NEW unlimited legal and financial telephonic consultations

NEW unlimited work life research and referral to elder care, child care, relocation, and more.

NEW digital tools thru myStrength CCBT and GuidanceResources.com

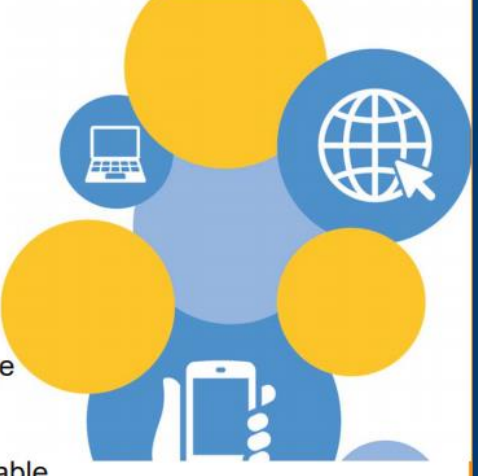

### Life Insurance Options

 The options to make life insurance elections are not available currently, due to the ongoing procurement process for a life insurance carrier. Additional communication will be sent to your home once the process has been finalized.

• You will have the opportunity to make enrollment changes/elections at that time.

Employees must re-enroll in MCAP/DCAP every year in order to participate.

DCAP

maximum

contribution

amount is

\$5250 for FY22.

MCAP maximum contribution amount is \$2750 for FY22.

There is no

maximum

rollover for

FY22, and all

unused funds

will rollover with

re-enrollment.

Optional Tax Programs (for SEGIP):

| Under A                        | ge 55      |         |
|--------------------------------|------------|---------|
|                                | Individual | Family  |
| Employer Contribution =        | \$500      | \$1,000 |
| Employee Contribution =        | \$3,100    | \$6,200 |
| Max IRS Allowed Contribution = | \$3,600    | \$7,200 |
|                                |            |         |

## PAYFLEX®

| Age 55 and                     | d older    |         |
|--------------------------------|------------|---------|
|                                | Individual | Family  |
| Employer Contribution =        | \$500      | \$1,000 |
| Employee Contribution =        | \$ 4,100   | \$7,200 |
| Max IRS Allowed Contribution = | \$4,600    | \$8,200 |

### Health Saving Account (HSA)

- Those enrolled in the HSA last year will automatically be re-enrolled for the employer contribution this year.
- You will need to elect your employee contribution for the next plan year.

#### • Get Plan Suggestions

Answer four simple questions to see what type of plan might be right for you and your family.

• Understand How the Health Plans Differ

A simple chart compares key features of our medical plans to make it easier to see what sets them apart from each other.

Understanding How You Pay for Healthcare

We've created 4 personas, shared information about their medical needs, and then showed how their total costs add up for the year in each plan.

#### Decision Support Tools

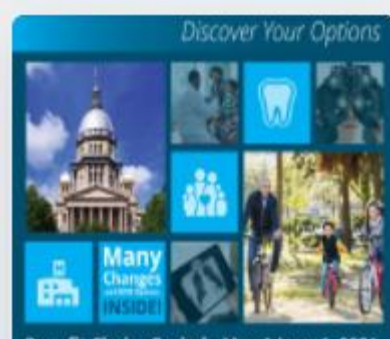

Benefit Choice Period • May 1-June 1, 2021 State Employees Group Insurance Program

FY2022 Benefit Options State Employees' Group Insurance Plan

Located on the home page within the Benefit Choice card

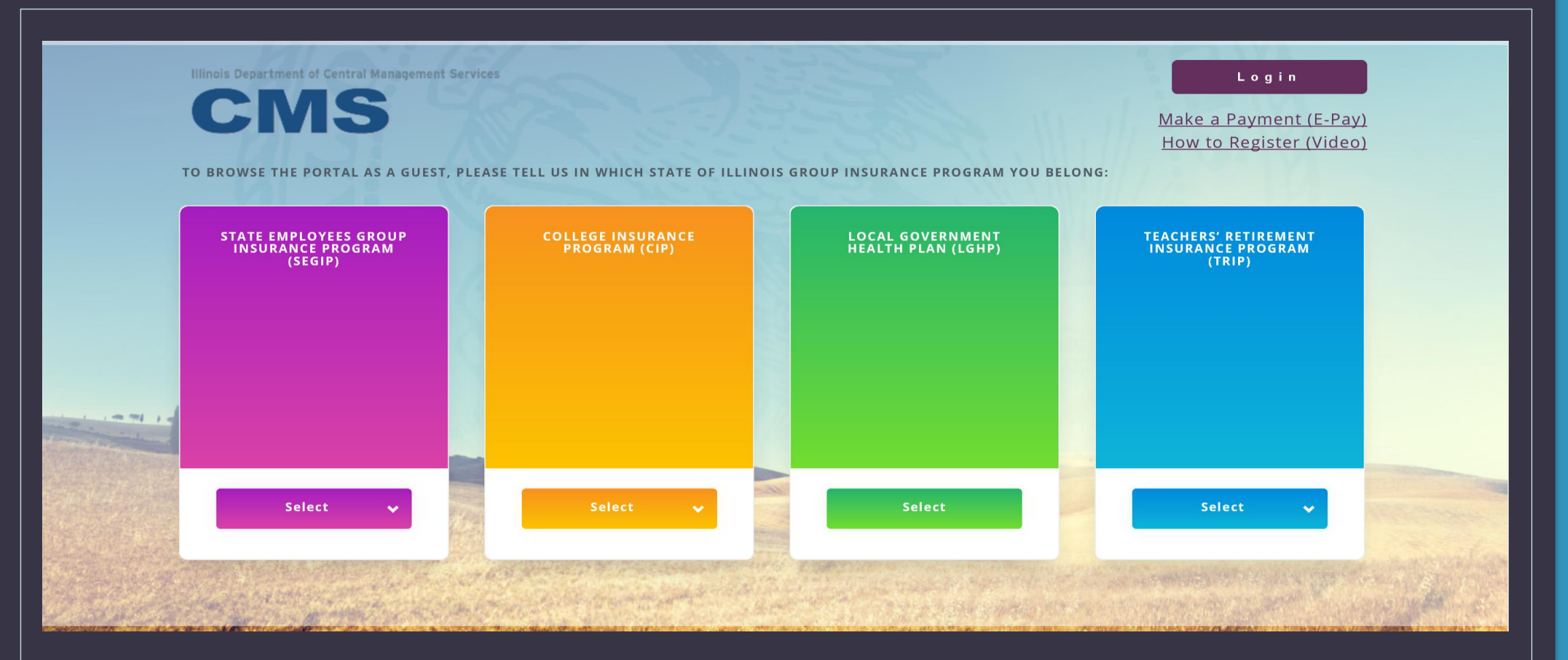

#### **MyBenefits** 1-844-251-1777

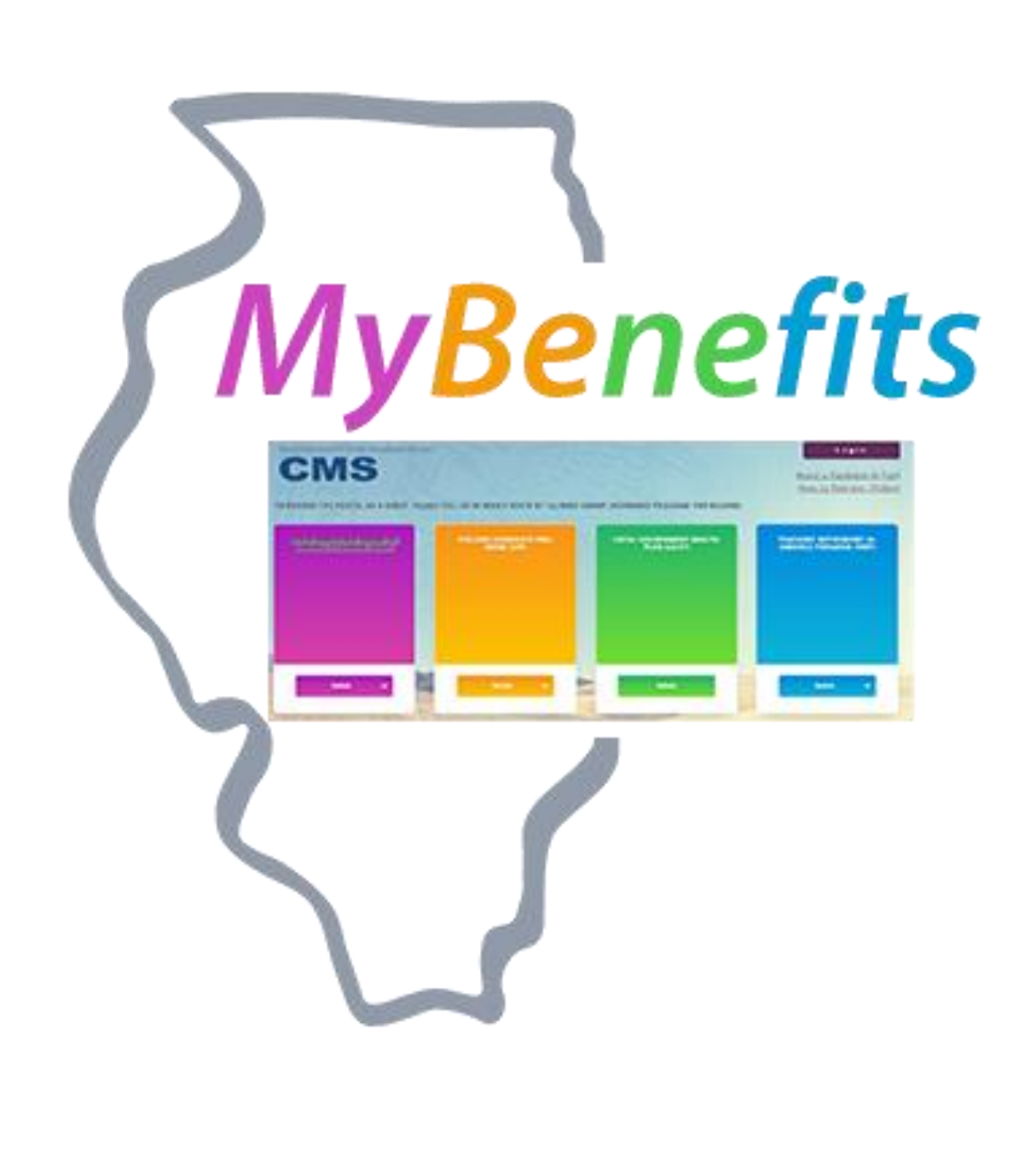

## Email Collection

- Ability to update email address and designate communication preferences
- Email collection is encouraged for all members through the Call to Action bar

#### **AVA – Automated Virtual Assistant**

- Plan information
- Benefits eligibility
- Current benefits enrollment
- Personal information

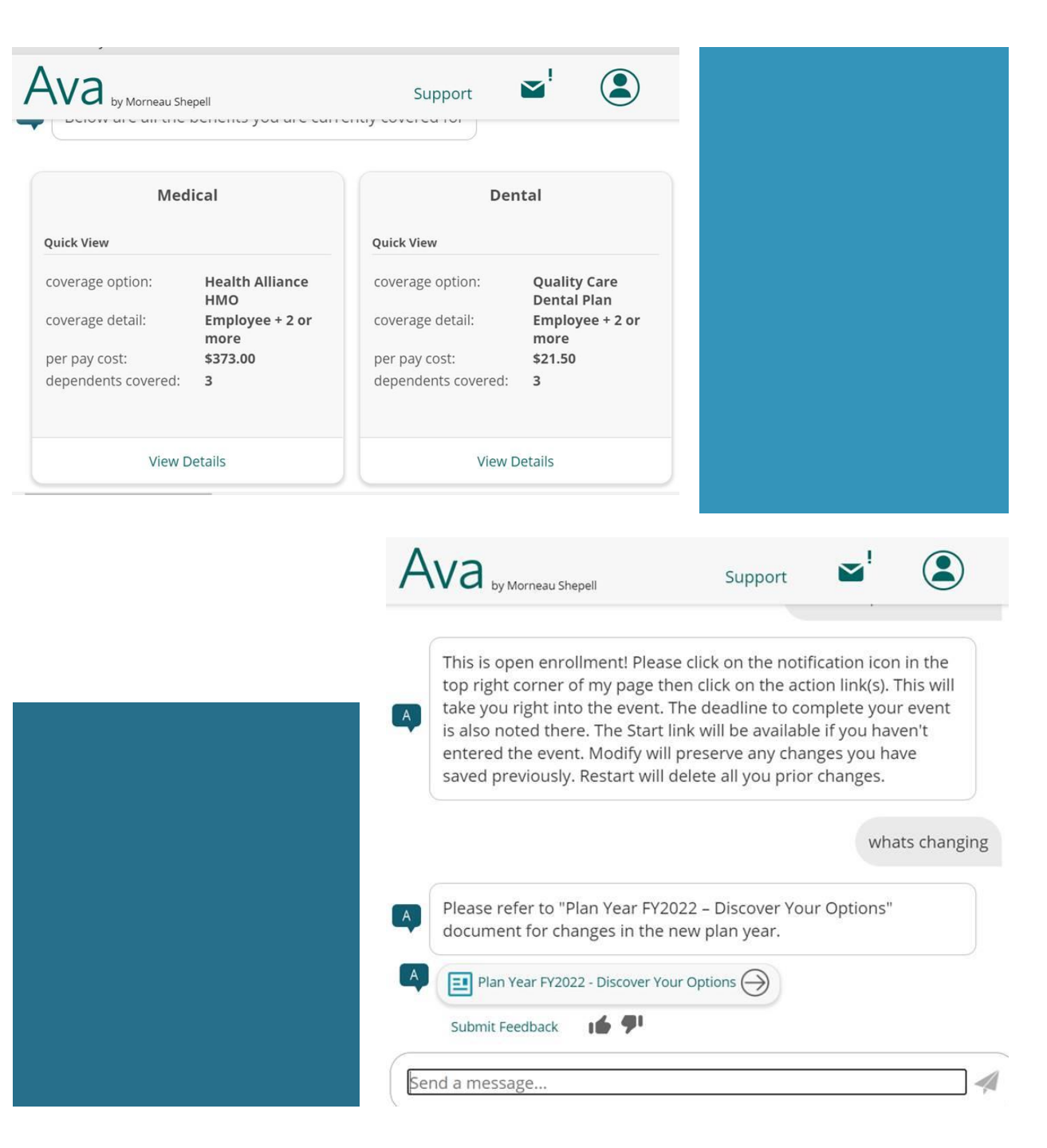

## MyBenefits Plus

#### New Voluntary Benefit Program availability

- MyBenefits Plus program was introduced last year as being available to all State full-time employees.
- Now being offered to all Non-MAPD Retirees.
- Enrollment eligible for payroll deduction.

#### **Voluntary Benefit Plans**

Elections available during Open Enrollment Only

- Accident Insurance
- Critical Illness Insurance
- Hospital Indemnity Insurance
- Legal Services

Evergreen Enrollments (Anytime Elections)

- Identity Theft Protection
- Pet Health Insurance
- Auto and Home Insurance

### Plan For The Future Enroll May 1<sup>st</sup> – June 1<sup>st</sup>

Accident Insurance

Critical Illness Insurance

Hospital Indemnity Insurance

NEW! Gain the power to make treatment decisions, without putting your finances at risk.

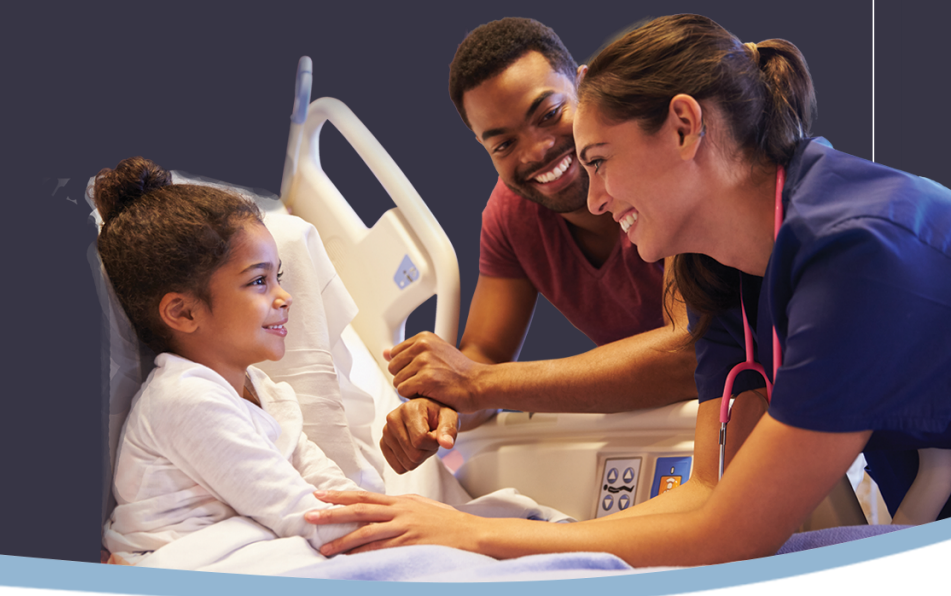

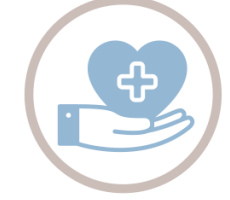

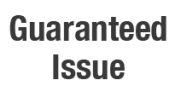

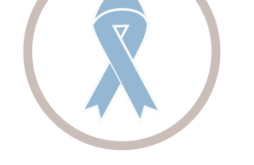

Includes Cancer Pays Benefits Coverage Directly to You

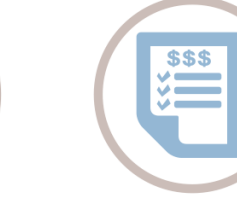

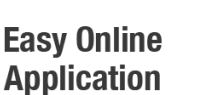

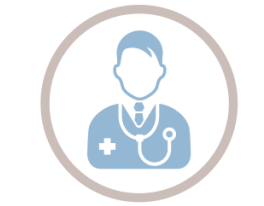

Includes Health Screening Benefit

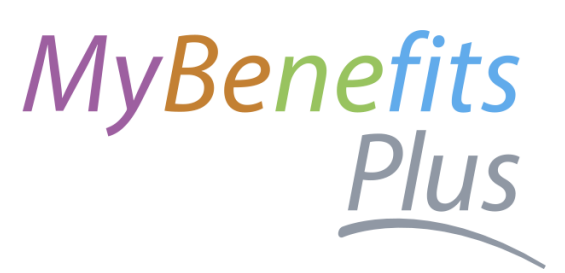

#### Be Fully Prepared and Confident Enroll May 1<sup>st</sup> – June1<sup>st</sup>

#### Legal Services

NEW! Protect yourself and your family. Legal Services can help you find the extra guidance you need, when you need it.

Expert Attorneys in All Fields

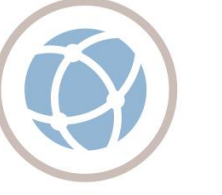

National

**Network of** 

Attorneys

Real Estate Transaction Coverage

LOAN

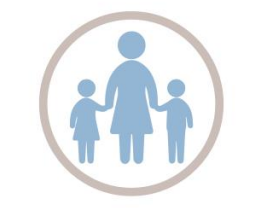

Family Law Coverage

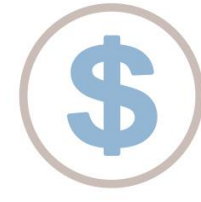

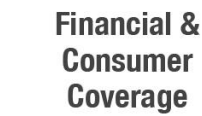

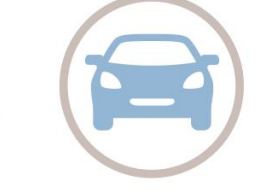

Auto & Traffic Coverage

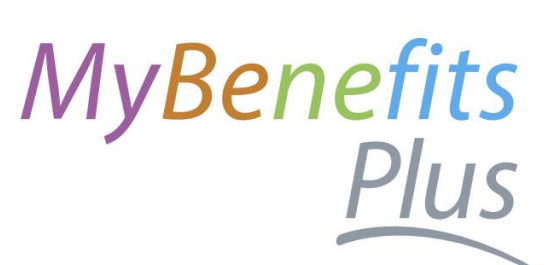

#### Don't Wait To Become A Victim of Identity Theft Enroll May 1<sup>st</sup> – June 1<sup>st</sup>

Identity Theft Protection

NEW! 13.1 Million Americans have their identity stolen annually, losing nearly \$15 Billion. Stay protected and gain peace of mind.

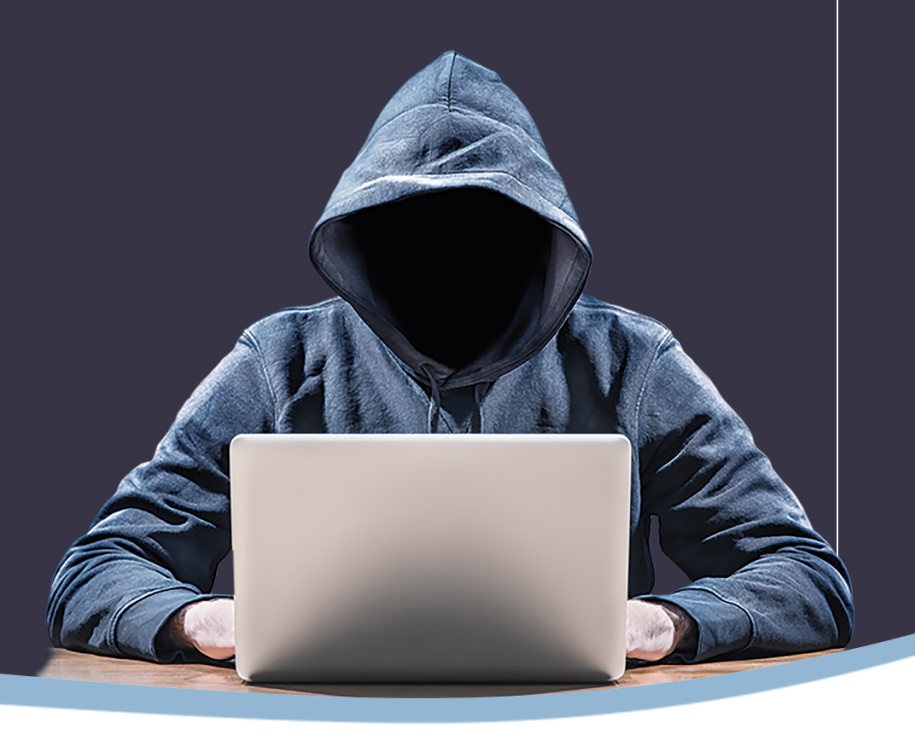

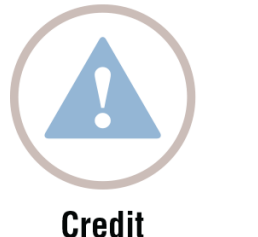

Alerts

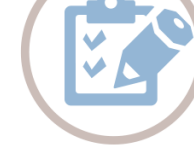

Credit

Reporting

Social Media Reputation Monitoring

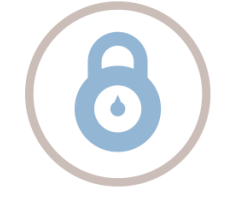

Digital

Wallet

Identity Remediation

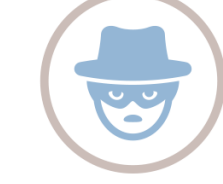

ID Theft Insurance Policy

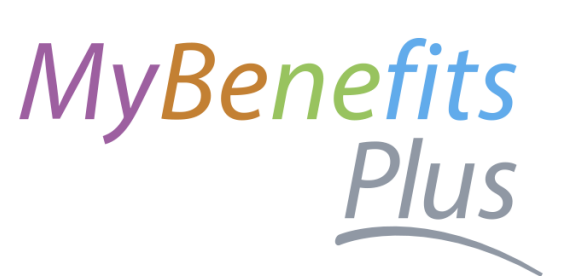

### Fetching Savings Has Never Been Easer

Pet Health Insurance

NEW! Get reimbursed up to 90% for eligible vet expenses and use any vet nationwide or internationally.

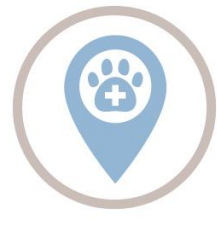

Visit Any Vet, Anywhere

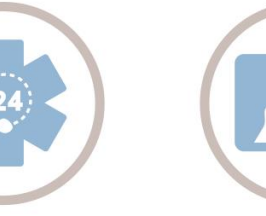

24/7 Vet

Helpline

X-Rays, MRIs, and CT Scans Covered

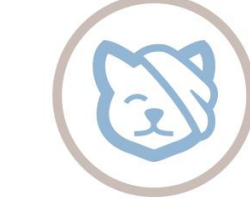

Injuries Like Cuts & Broken Bones Covered

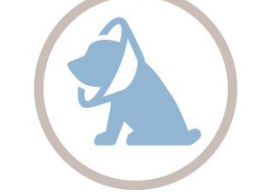

Surgeries & Hospitalizations Covered

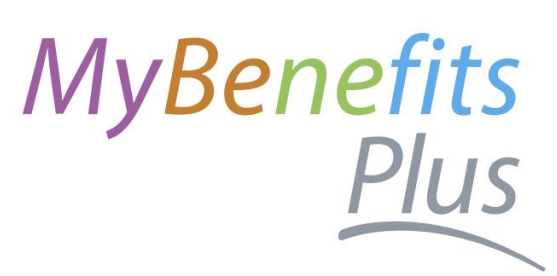

#### Protect More For Less

#### Auto & Home Insurance

Start saving on your Auto and Home Insurance by choosing from two of the nation's top providers, offering plans that fit your lifestyle, and your wallet.

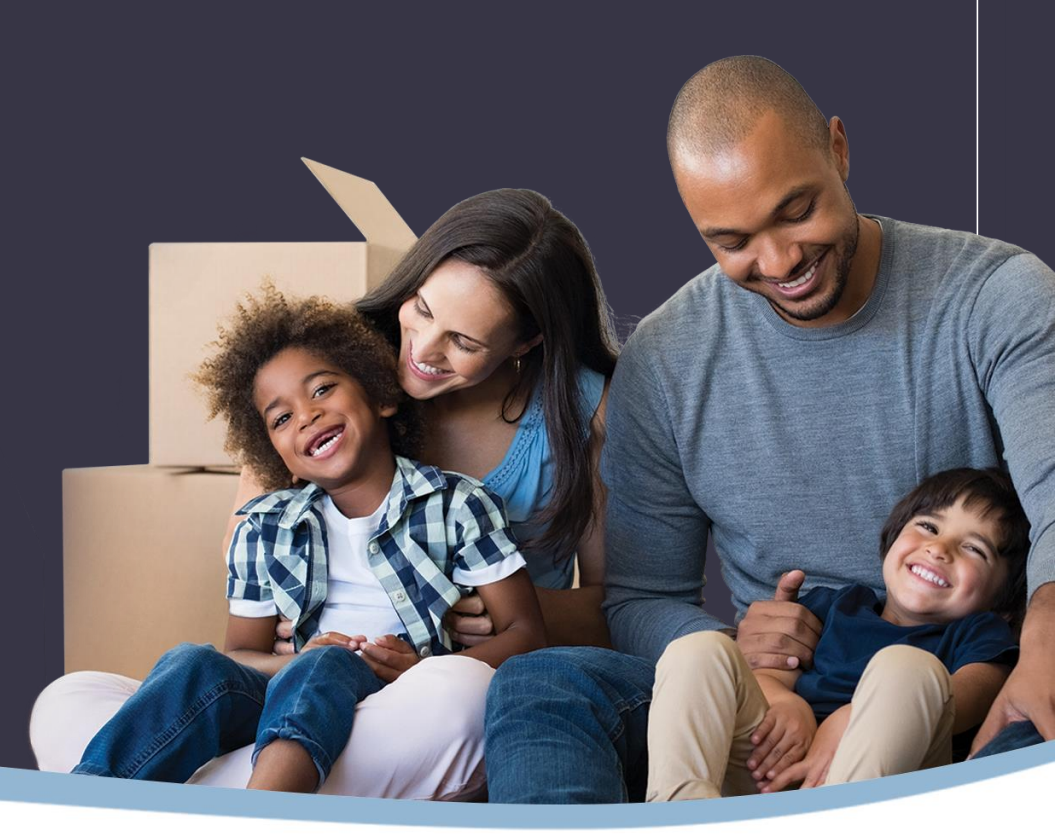

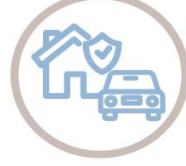

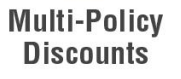

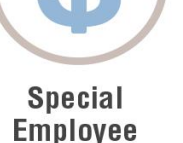

Savings

Coverage Can Begin Next Day

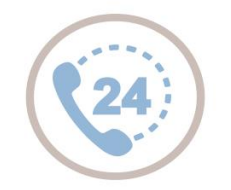

24/7/365 Claim Reporting

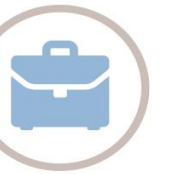

Portable Switch Carriers Plans Anytime

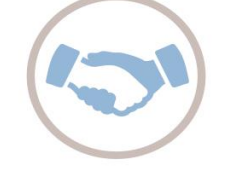

### MyBenefits Plus

## MYBENEFITS WEB PORTAL

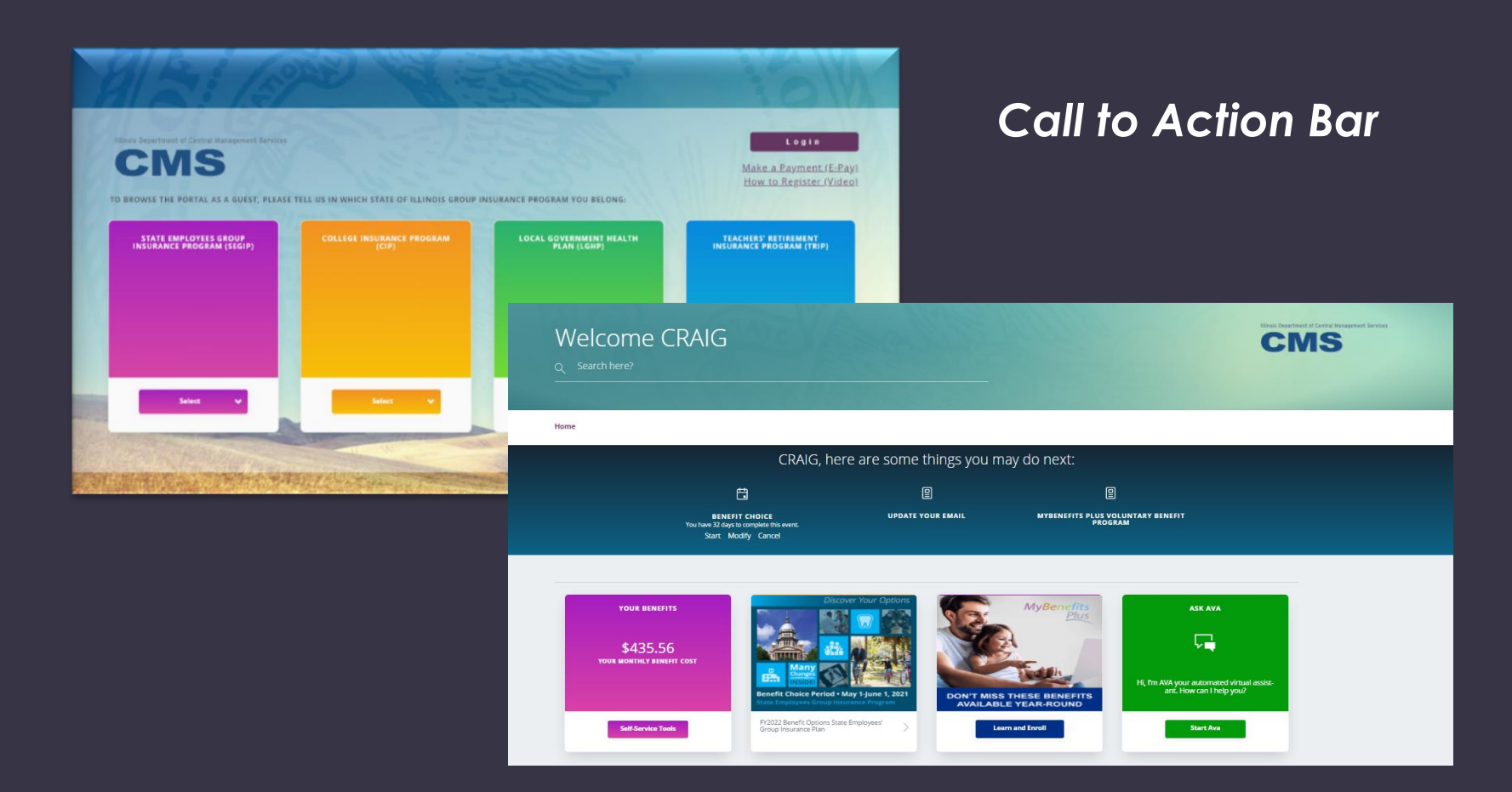

Site is designed with a "Call to Action Bar" this bar will notify employees of any actions that need to be taken.

Enrollment opportunities, pending documentation and request for updates, such as email address, will be displayed front and center on the site.

#### MyBenefits Web Portal

- Self-Service Tools
- Benefit Choice
   Options
- MyBenefits Plus
- Ask Ava
- Decision
   Support Tool

#### \$114.00

\$11,048.40 Employee Only ANNUAL VALUE OF YOUR BENEFITS ЪК

YOUR MONTHLY BENEFIT COST

| Benefits             | Plan                        | Your Monthly Cost |
|----------------------|-----------------------------|-------------------|
| Medical              | Health Alliance HMO         | \$103.00          |
| Dental               | Quality Care Dental<br>Plan | \$11.00           |
| Basic Life           | 1 x Annual Base<br>Salary   | \$0.00            |
| Optional Member Life | Waive                       | \$0.00            |
| Voluntary AD&D       | Waive                       | \$0.00            |

| View All           | Self-Service Tools        |  |  |
|--------------------|---------------------------|--|--|
|                    | View MyElections          |  |  |
|                    | Enroll/make changes       |  |  |
|                    | Compare plans             |  |  |
|                    | Update my email           |  |  |
|                    | View Required Documents   |  |  |
| LECOMMENDED FOR ME | Upload required documents |  |  |

#### Employee Self-Service Tools

Employees have access to several self-service tools.

Self service tools allow the employee to complete a variety of changes, view current coverage and upload required documentation.

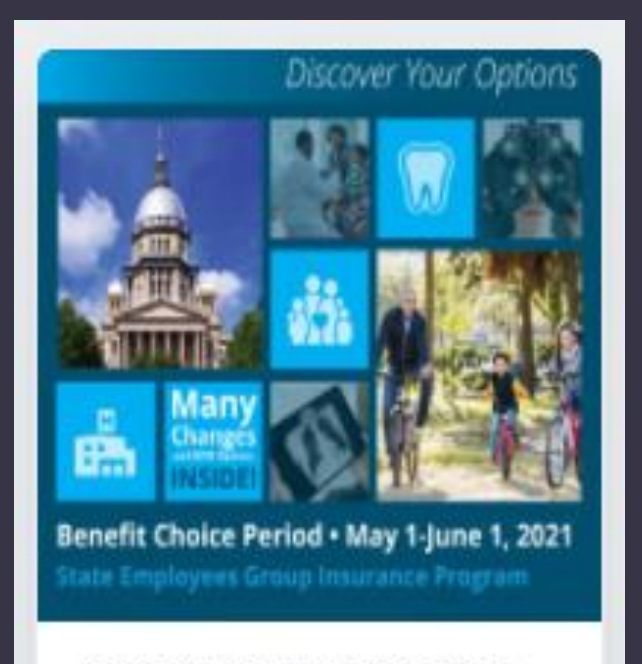

FY2022 Benefit Options State Employees' Group Insurance Plan

#### **Benefit Choice FY22 Tile**

All employees eligible for the Benefit Choice Enrollment, will see a tile specifically designed to provide information regarding the FY22 plan year.

Inside the tile, employees can read through what's changing for the upcoming year, link to the Benefit Choice booklets and obtain provider information.

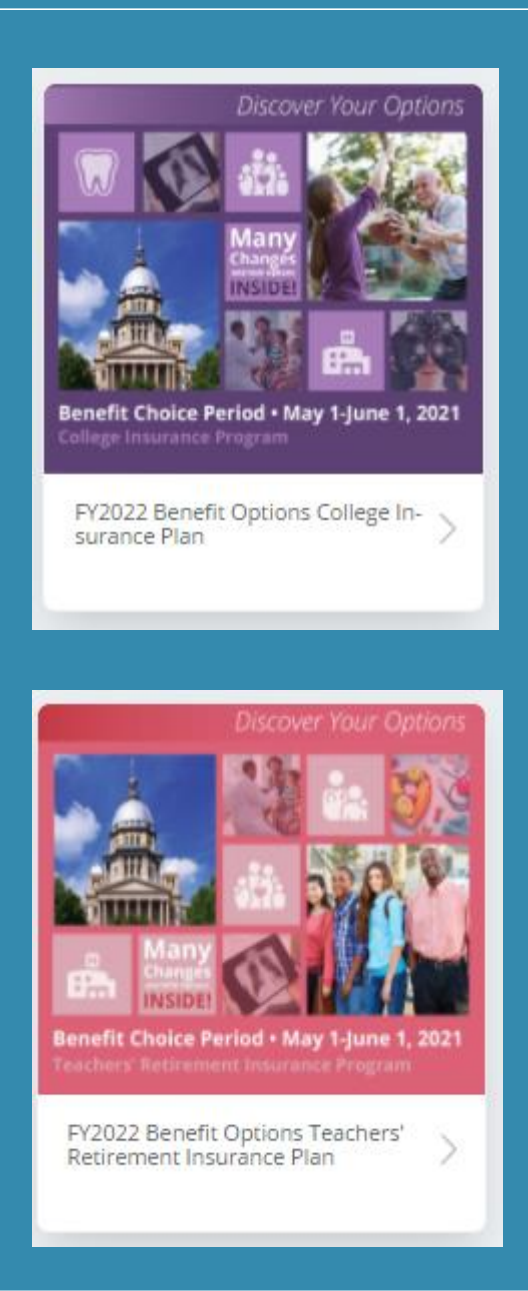

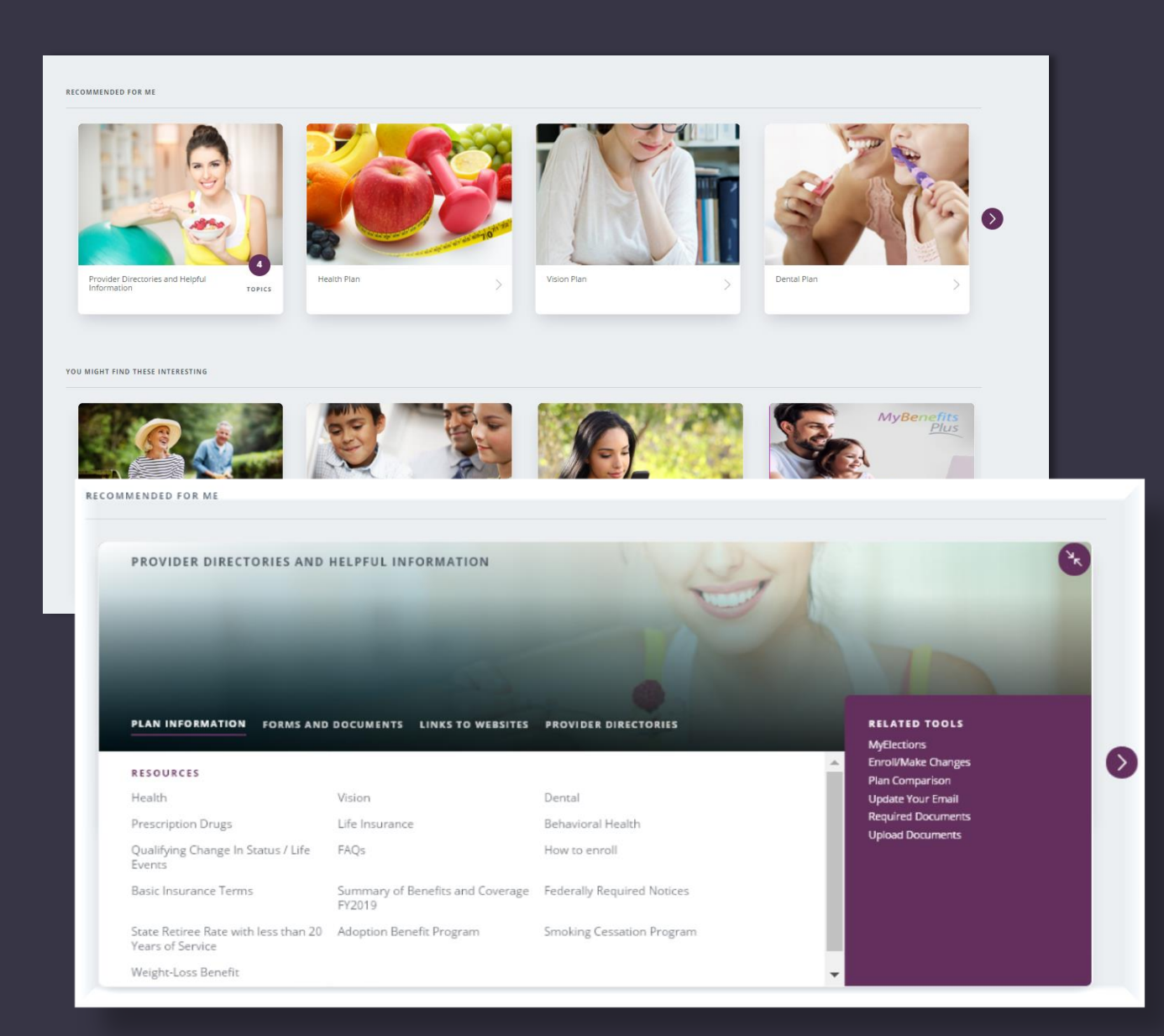

#### Informational Tiles

The tiles under the Recommended For Me section provide information related to the employee's current benefits, eligibility and optional coverage choices.

Each tile will expand providing employee specific information and helpful tools related to their current coverage and employment status.

## ACCESSING MYBENEFITS WEB PORTAL

Welcome.

This site provides information and tools related to your Group Insurance Benefits

If you are logging onto the site for the first time, click on "Register."

If you are unable to login. contact the MyBenefits Service Center (toll-free) 844-251-1777, or 844-251-1778 TDD/TTY, Monday - Friday, 8:00 AM - 6:00 PM CT.

Need Help?

| LOGIN ID | Forgot my login ID                                                       |
|----------|--------------------------------------------------------------------------|
|          |                                                                          |
|          |                                                                          |
| PASSWORD | Forgot my password                                                       |
|          |                                                                          |
|          |                                                                          |
| Login    | Logging in for the first time? <u>Register</u><br><u>Browse as guest</u> |

#### EMPLOYEE PORTAL

| Select You                                    | r Challenge (                                     | Questions                                      |                      |                        |               |
|-----------------------------------------------|---------------------------------------------------|------------------------------------------------|----------------------|------------------------|---------------|
| You will use your Ch<br>select 3 different qu | allenge questions to re<br>estions from the drop- | set your password if<br>down lists and enter y | you happen to forget | it. To set your Challe | nge questions |
| QUESTION 1                                    |                                                   |                                                |                      |                        |               |
|                                               |                                                   |                                                |                      |                        | •             |
|                                               |                                                   |                                                |                      |                        |               |
|                                               |                                                   |                                                |                      |                        |               |
| QUESTION 2                                    | _                                                 | _                                              | _                    | _                      |               |
|                                               | _                                                 | _                                              | _                    | _                      |               |
|                                               |                                                   |                                                |                      |                        |               |
| QUESTION 3                                    |                                                   |                                                |                      |                        |               |
|                                               |                                                   |                                                |                      |                        | •             |
|                                               |                                                   |                                                |                      |                        |               |
|                                               |                                                   |                                                |                      |                        |               |

Login Using Existing Password Or Register For The First Time

•

Use The Forgot My Login ID Or Forgot My Password Links For Assistance

Secure Account Access With A Password And Security Questions

## BENEFIT CHOICE ENROLLMENT EVENT

#### DAVID, here are some things you may do next:

BENEFIT CHOICE You have 34 days to complete this event. Start Modify Cancel

Ħ

VERIFY YOUR EMAIL

MYBENEFITS PLUS VOLUN-TARY BENEFIT PROGRAM

Use the Start or Modify button to begin making elections for the FY22 Benefit Choice period.

Start: Make all elections for the first time with a blank slate.

Modify: Make changes to last saved elections.

Starting the Enrollment Process

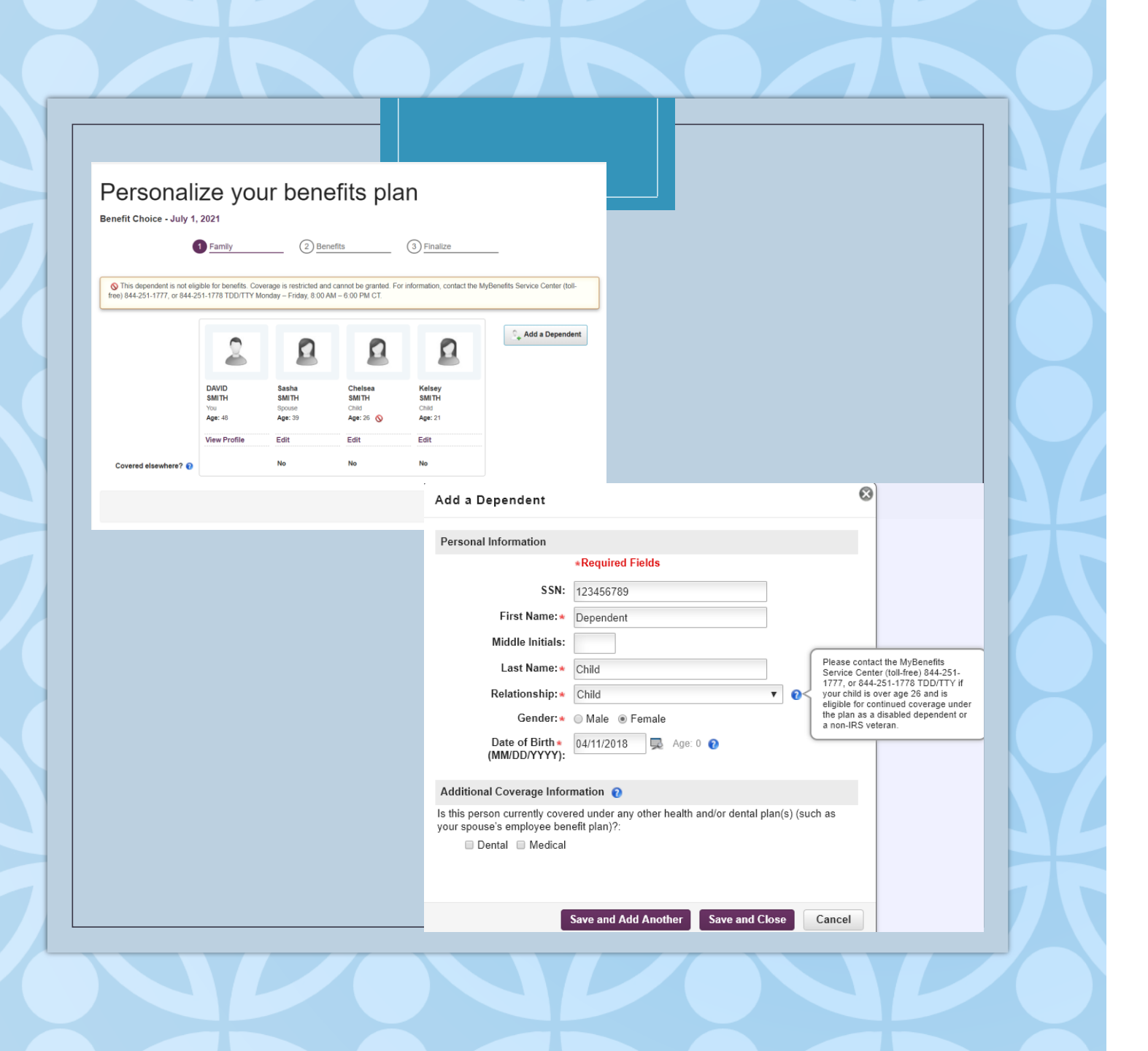

#### Step 1- Family

- Review and update family information in Step 1 of the enrollment.
- Add dependents and edit basic dependent information.

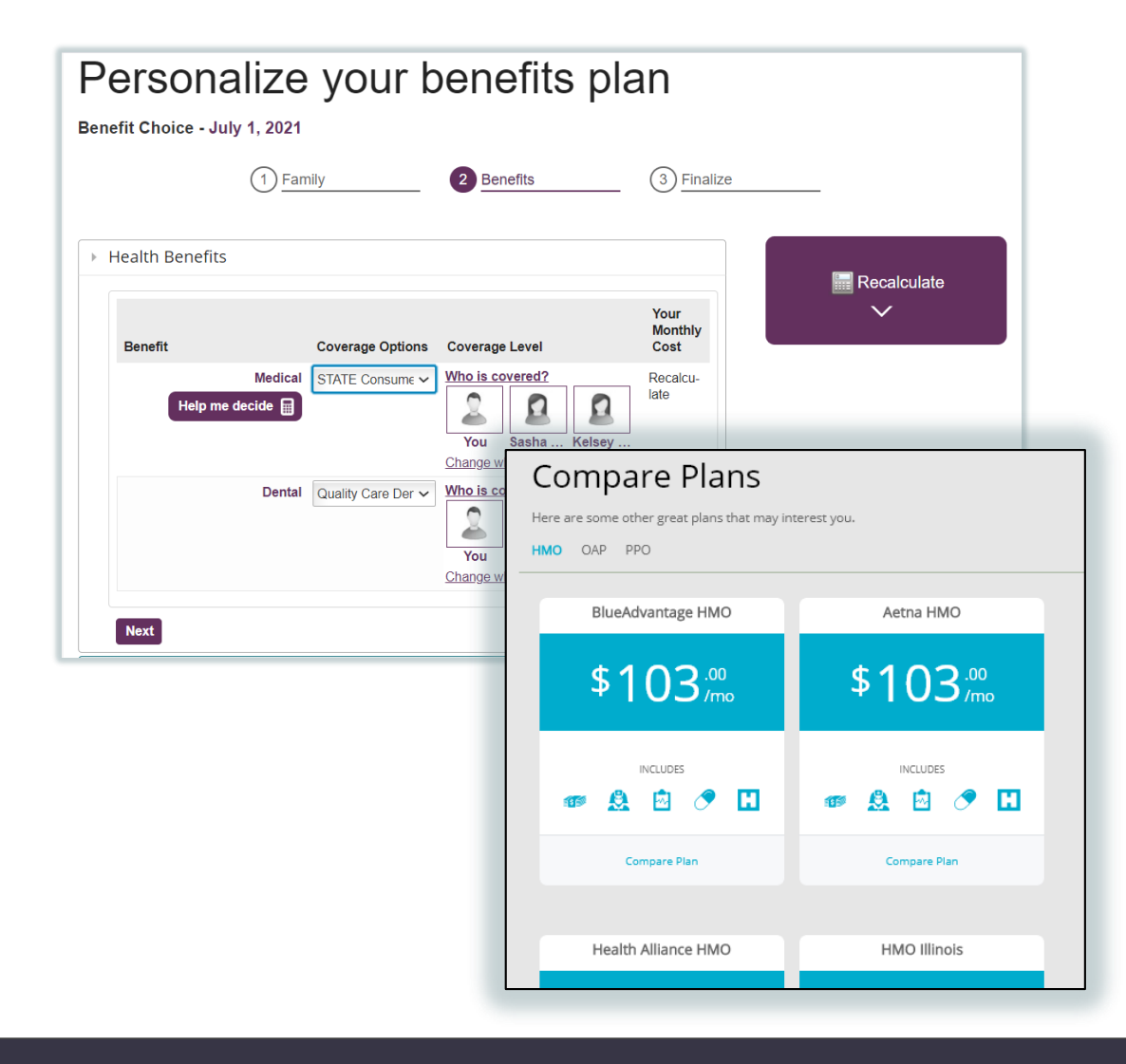

Step 2 in the enrollment process allows employees to elect coverage for FY22.

Use the <u>Help me Decide</u> link to compare medical plans side by side.

#### 🕨 Health Benefits 🛈

Information You have selected an Open Access Plan (OAP) please review the elected plans provider directory to ensure your provider is covered in the desired Tier level.

①2 Information For additional Supplemental Medical coverages, such as Critical Illness, Hospital Indemnity and Accident Insurance please check out MyBenefits Plus at the end of your enrollment. These programs can help provide coverage in addition to your group medical plan but are not considered major Medical insurance plans.

| Benefit         | Coverage Options   | Coverage Level  | Employer<br>Cost | Your<br>Monthly<br>Cost |
|-----------------|--------------------|-----------------|------------------|-------------------------|
| Medical 🕕 1 🕕 2 | BCBSIL OAP V       | Who is covered? | -                | \$307.00                |
| Dental          | Quality Care Den 🗸 | Who is covered? | -                | \$21.00                 |

#### OAP Informational Message

• You have selected an OAP please review the elected plans provider directory to ensure your provider is covered in the desired Tier level.

| Benefit                | Coverage Options                                                                                        | Coverage Level                            | Your<br>Monthly<br>Cost |
|------------------------|----------------------------------------------------------------------------------------------------|-------------------------------------------|-------------------------|
| Medical Help me decide | STATE Consume<br>Aetna HMO<br>Aetna OAP<br>Health Alliance HMO<br>HealthLink OAP<br>Quality Care Health | Who is covered?                           | Recalcu-<br>late        |
| Dental                 | STATE Consumer-D<br>BCBSIL OAP<br>Opt Out                                                               | You Sasha Kelsey<br>Change who is covered | \$23.50                 |
|                        |                                                                                                    |                                           |                         |
| Next                   |                                                                                                    |                                           |                         |

Using the drop down, the enrollment tool will display only plans that are available to each specific employee.

If an HMO plan is selected, employees will be prompted to assign their primary care physician.

| Health Benefits                               |                |       |                   |                                                   |                         |        |
|-----------------------------------------------|----------------|-------|-------------------|---------------------------------------------------|-------------------------|--------|
| Benefit                                       | Coverage Opti  | ons   | Cove              | rage Level                                        | Your<br>Monthly<br>Cost |        |
| Medical<br>Help me decide                     | STATE Consun   | ne 🗸  | Who<br>Yo<br>Char | is covered?<br>Sasha Kelsey<br>nge who is covered | Recalcu-<br>late        |        |
| Dental                                        | Quality Care D | My P  | lan C             | overs:                                            |                         | 8      |
|                                               |                | V     | 2                 | DAVID<br>SMITH<br>You                             |                         |        |
|                                               |                | Famil | y: <u>Sele</u>    | ect All - Select None                             |                         |        |
| Next                                          |                |       | <u>0</u>          | Sasha<br>SMITH<br>Spouse                          |                         |        |
| <ul> <li>Life Insurance 0</li> </ul>          |                | 0     | 0                 | Chelsea<br>SMITH<br>Child                         |                         |        |
| <ul> <li>Health Savings Accounts</li> </ul>   |                |       | <u>0</u>          | Kelsey<br>SMITH                                   |                         |        |
| <ul> <li>Flexible Spending Account</li> </ul> | s (MCAP/DC     |       |                   | Child                                             |                         |        |
|                                               |                |       |                   |                                                   |                         |        |
|                                               |                |       |                   |                                                   | Save and Close          | Cancel |

To add a dependent to coverage, select the <u>Change</u> <u>Who Is Covered</u> link.

All dependents who were set up in Step 1, will appear in the popup window.

If the dependents are overage or ineligible, the tool will not allow that dependent to be added to coverage.

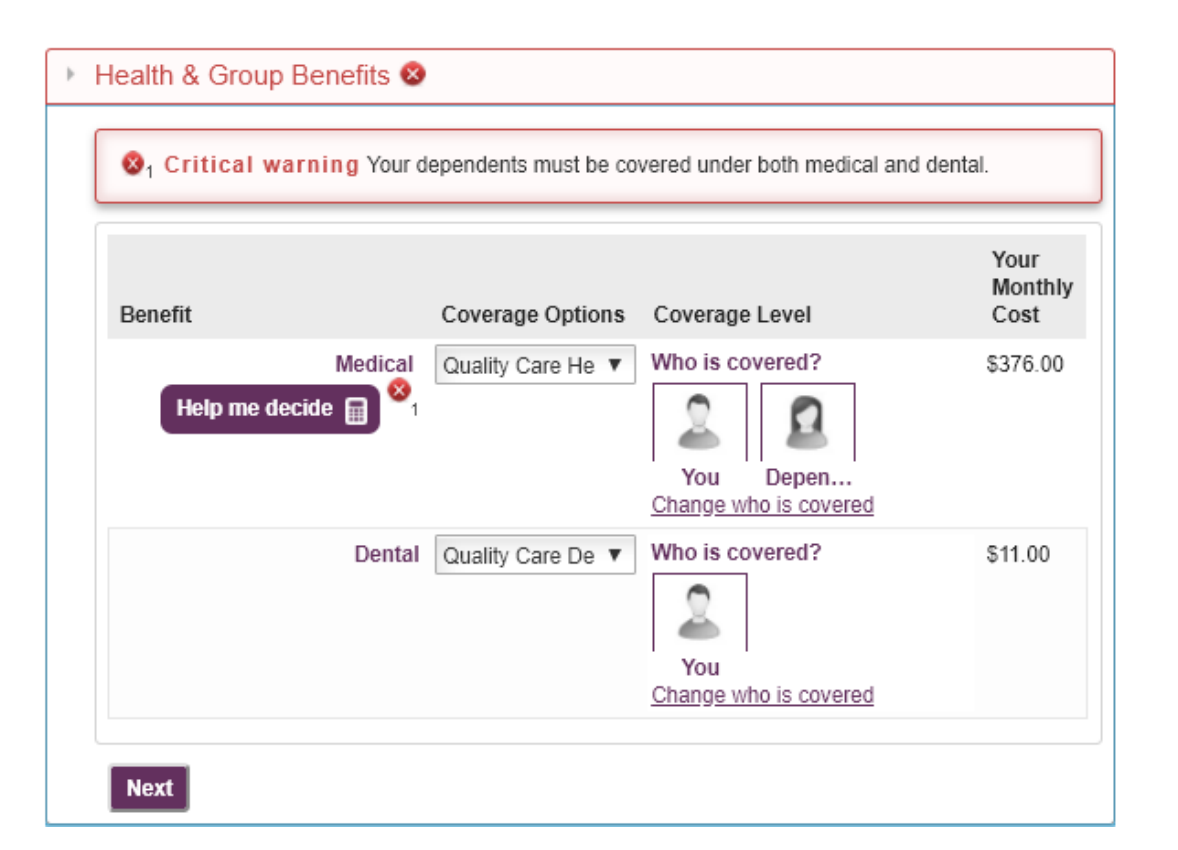

After adding any dependent to the medical plan, the enrollment tool will display a critical error to ensure that the dependent is added to dental coverage.

Critical errors, displayed in red, will appear throughout the enrollment to enforce all plan rules.

Employees will not be able to complete their enrollment if a critical error is present.

| P | ersonalize      | your b             | enefits pla                                                  | an                      |             |
|---|-----------------|--------------------|--------------------------------------------------------------|-------------------------|-------------|
|   | 1 Fam           | hily               | 2 Benefits                                                   | 3 Finaliz               | ze          |
|   | Health Benefits |                    |                                                              |                         | Recalculate |
|   | Benefit         | Coverage Options   | Coverage Level                                               | Your<br>Monthly<br>Cost |             |
|   | Help me decide  | STATE Consume 🗸    | Who is covered?<br>You Sasha Kelsey<br>Change who is covered | Recalcu-<br>late        |             |
|   | Dental          | Quality Care Der 🗸 | Who is covered?<br>You Sasha Kelsey<br>Change who is covered | \$23.50                 |             |
|   | Next            |                    |                                                              |                         |             |

All covered dependents will appear in the tool, if a new dependent is added within Step 1 – Family, the dependent will also need to be added to coverage in Step 2.

| * H | lealth Benefits                                                                                                    |                                                                                                    |                                                                   |                                                  | _         |
|-----|----------------------------------------------------------------------------------------------------|----------------------------------------------------------------------------------------------------|-------------------------------------------------------------------|--------------------------------------------------|-----------|
| ⊦ L | ife Insurance 🛈                                                                                                    |                                                                                                    |                                                                   |                                                  | Recalcula |
|     | rates displayed for optional, spot<br>the procurement. If you wish to r<br>be able to do so by utilizing the v<br>and email for additional commun |                                                                                                    |                                                                   |                                                  |           |
|     |                                                                                                    |                                                                                                    |                                                                   |                                                  |           |
|     | Benefit<br>Basic Life <b>0</b> .                                                                                                    | Coverage Options                                                                                    | Coverage Level                                                    | Your Monthly Cost                                |           |
|     | Benefit<br>Basic Life 💽                                                                                                    | Coverage Options<br>1 x Annual Base Salary<br>4 x Annual Base Salary                                | Coverage Level<br>\$64,400.00<br>\$257,600.00                     | Your Monthly Cost<br>-<br>\$30.92                |           |
|     | Benefit<br>Basic Life 💽<br>Optional Member Life<br>Spouse Life                                                                                    | Coverage Options<br>1 x Annual Base Salary<br>4 x Annual Base Salary<br>Waive                       | Coverage Level<br>\$64,400.00<br>\$257,600.00                     | Your Monthly Cost<br>-<br>\$30.92<br>-           |           |
|     | Benefit<br>Basic Life 💽 1<br>Optional Member Life<br>Spouse Life<br>Child Life                                                                    | Coverage Options<br>1 x Annual Base Salary<br>4 x Annual Base Salary<br>Waive<br>\$10,000 per Child | Coverage Level<br>\$64,400.00<br>\$257,600.00<br>-<br>\$10,000.00 | Your Monthly Cost<br>-<br>\$30.92<br>-<br>\$0.70 |           |

At this time, there are no life insurance changes or enrollments for Benefit Choice FY22.

The rates displayed for optional, spouse and child life are subject to change.

Please watch your mail and email for additional communication.

| ⊩ I | Health Savings Accounts   |                                      |                     |                      |
|-----|---------------------------|--------------------------------------|---------------------|----------------------|
|     | Benefit                   | Coverage Options                     | Coverage Level      | Your Monthly<br>Cost |
|     | HSA Employer Contribution | HSA Company Provided<br>Contribution | I do not want the 🗸 | -                    |
|     | HSA Employee Contribution | Ineligible                           | Ineligible          | -                    |

| Benefit                   | Coverage Options                     | Coverage Level              | Your<br>Monthly<br>Cost |
|---------------------------|--------------------------------------|-----------------------------|-------------------------|
| HSA Employer Contribution | HSA Company Provided<br>Contribution | I want the HSA E            | -                       |
| HSA Employee Contribution | \$ 0.00                              | l do not want to contribute | -                       |

| Benefit                   | Coverage Options                     | Coverage Level   | Your Monthly<br>Cost |
|---------------------------|--------------------------------------|------------------|----------------------|
| HSA Employer Contribution | HSA Company Provided<br>Contribution | I want the HSA E | -                    |
| HSA Employee Contribution | \$ 6,099.84                          | \$6,099.84       | \$508.32             |

Enrollment into a CDHP plan provides an enrollment opportunity into an HAS.

An employer contribution is an option when an employee selects "I want the employer contribution".

Employee contributions are an option by entering an annual goal amount in the coverage option field.

| Benefit                        | Coverage                | Options Covera | age Level Your Mo | nthly Cost |
|--------------------------------|-------------------------|----------------|-------------------|------------|
| Medical Care Ass<br>Plan (MC   | sistance \$ 0<br>CAP) 🕜 | -              | -                 |            |
| Dependent Care Ass<br>Plan (DC | sistance \$ 0<br>CAP) ? | -              | -                 |            |

|     |                                                        |                                                                                                    | · · · · |                   |
|-----|--------------------------------------------------------|----------------------------------------------------------------------------------------------------|---------|-------------------|
| ► F | Flexible Spending Accounts                             | MCAP allows to you to use tax-free<br>dollars to pay out-of-pocket eligible<br>medical, dental, and vision expenses<br>incurred during the plan year July 1st<br>through June 30th for you and your<br>dependents, in accordance with IRS<br>regulations |         |                   |
|     | Benefit                                                |                                                                                                    |         | Your Monthly Cost |
| Pre | Medical Care Assistance<br>Plan (MCAP) 👩<              | The entire elected amount is eligible<br>for reimbursement your first day of                                                                                                    |         | -                 |
|     | Dependent Care Assistance<br>Plan (DCAP) 🕜<br>Previous | eligibility.<br>Note: To ensure consistency in your<br>payroll deductions, the annual paid<br>amount may be adjusted slightly from<br>the elected goal amount based on<br>the number of pay periods in the plan<br>year.                                 |         | -                 |

To enroll in flex benefits employees will enter the annual goal amount in the coverage option fields.

Tip Tools are provided for guidance on Flexible Spending Accounts.

#### Benefit Choice - July 1, 2021 (1) Family 2 Benefits (3) Finalize Health Benefits Recalculate Life Insurance 0 $\sim$ Health Savings Accounts Flexible Spending Accounts (MCAP/DCAP) Benefit Coverage Options Coverage Level Your Monthly Cost Medical Care Assistance \$ 0 Plan (MCAP) Flexible Spending Accounts (MCAP/DCAP) 🛕 🛈 Dependent Care Assistance \$0 Plan (DCAP) 👩 A1 Non-critical warnings You have elected an amount greater than the maximum allowable amount. Your election has been automatically adjusted to the maximum amount available Previous Information To ensure consistency in your payroll deductions, the annual paid amount may be adjusted slightly from the elected goal amount based on the number of pay periods in the plan year. If you are a university employee on payroll less than 12 months your monthly deduction(s) may be adjusted accordingly 1 Information DCAP is an account that allows you to set aside contributions to pay for dependent care (Day Care) expenses for children under age 13, or care for physically or mentally disabled dependents. DCAP cannot be used for any medical expenses or for day care expenses for children for which you are not considered the primary or custodial parent. Benefit Coverage Options Coverage Level Your Monthly Cost Medical Care Assistance \$ 2749.92 \$2,749.92 \$229.16 Plan (MCAP) 👩 🛕 🕕 \$5,250.00 Dependent Care Assistance \$ 5250 \$437.50 Plan (DCAP) 🔞 🛕 1 🛈 2 🛈 1

#### Step 2 -Benefits

After entering the desired goal amounts for the FY22 plan year, the enrollment tool will require users to recalculate in order to display the correct benefit costs.

Each time an employee changes the entered amount, the tool will require a recalculation.

Previous

## Step 3 -Finalization

- Step 3 of the enrollment is the finalization step.
- Employees will have an opportunity to review all of their elections.
- Elections that have changed will be displayed in blue to highlight changes made for FY22.

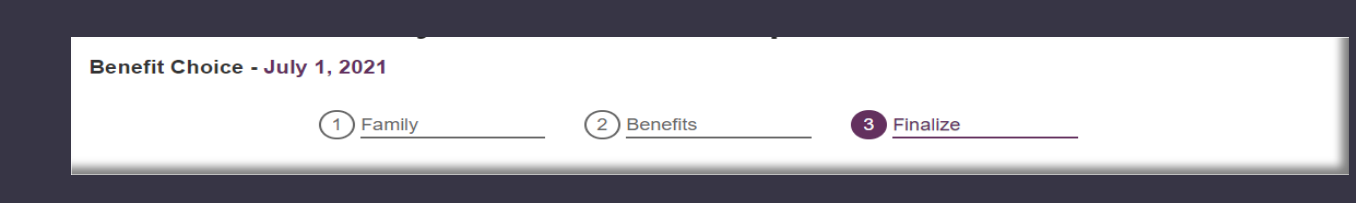

| Cost Summary                          |                                   |                            | Items that    | have been chan | geo |
|---------------------------------------|-----------------------------------|----------------------------|---------------|----------------|-----|
| Your Pre-Tax Costs                    |                                   |                            |               |                |     |
| Your Costs                            | \$1,028.16 / per month            |                            |               |                |     |
| Your Post-Tax Costs                   |                                   |                            |               |                |     |
| Your Costs                            | \$31.62 / per month               |                            |               |                |     |
| Benefits                              |                                   |                            |               |                |     |
| Benefit name                          | Coverage options                  | Coverage details           | Employer Cost | Your Costs     |     |
| Health Benefits                       |                                   |                            |               |                |     |
| Medical                               | STATE Consumer-Driven Health Plan | Employee + 2 or more       | \$1,500.20    | \$338.00       |     |
| Dental                                | Quality Care Dental Plan          | Employee + 2 or more       | \$65.56       | \$23.50        |     |
| Life Insurance                        |                                   |                            |               |                |     |
| Basic Life                            | 1 x Annual Base Salary            | \$64,400.00                | \$21.26       | - 🙀            | 1   |
| Optional Member Life                  | 4 x Annual Base Salary            | \$257,600.00               | -             | \$30.92        |     |
| Spouse Life                           | Waive                             |                            | -             | -              |     |
| Child Life                            | \$10,000 per Child                | \$10,000.00                | -             | \$0.70         |     |
| Voluntary AD&D                        | Waive                             |                            | -             | -              |     |
| Health Savings Accounts               |                                   |                            |               |                |     |
| HSA Employer Contribution             | HSA Company Provided Contribution | I do not want the HSA plan | -             | -              |     |
| HSA Employee Contribution             | Ineligible                        | Ineligible                 | -             | -              |     |
| Flexible Spending Accounts (MCAP/DCA  | P)                                |                            |               |                |     |
| Medical Care Assistance Plan (MCAP)   | 2749.92                           | \$2,749.92                 | -             | \$229.16       |     |
| Dependent Care Assistance Plan (DCAP) | 5250                              | \$5,250.00                 | -             | \$437.50       |     |
|                                       |                                   | Totals:                    | \$1,587.02    | \$1,059.78     |     |

## Step 3 -Finalization

 In order to finalize elections, employees will have to accept the attestation statement by checking the box to acknowledge the statement.

 Once the attestation acknowledgement is checked, the Next button will engage allowing employees to submit their elections.

#### 🚩 Special Reminders

1. Because the procurement of a life insurance carrier for FY22 has not yet been finalized, enrollment or changes to optional life insurance coverage are not available at this time. The rates displayed for optional, spouse and child life coverage are subject to change upon finalization of the procurement. If you wish to make changes or enroll in optional life insurance coverage, you will be able to do so by utilizing the voluntary benefit change (anytime) event. Please watch your mail and email for additional communications.

#### Do you agree to the following terms and conditions?

I hereby declare that I have completed my enrollment or modified my coverage, my contribution rate, or other information because of: Benefit Choice. I understand that the modifications made during this session are effective 7/1/2021, subject to the approval of any required documentation and evidence of insurability. I understand that I cannot change or stop my elections during the plan year unless I experience a qualifying change in status as permitted by the Program.

I certify that the information and documentation I have provided is true and complete. I understand that falsifying or misrepresenting any information or documentation, or failing to provide requested information or documentation, in order to obtain or continue coverage under the Program will be considered a fraudulent act which may result in the forfeiture of insurance coverage and that I may also be subject to a financial penalty, including but not limited to repayment of all premiums and claims paid by the State on behalf of myself or any of my dependents and all expenses incurred by the Program arising out of the coverage provided to me.

I consent to the collection, use, and exchange of my personal information by and between:

- My Employer,
- · The administrators of my Employee benefits program,
- · The agents retained by my Employer or the Benefits Administrator,
- A company who requires information for the purpose of retirement, savings, or other Employee benefits plan administration

• The information I have provided is complete and accurate to the best of my knowledge.

Previous

Next⊁

## Step 3 -Finalization

 Once elections have been successfully submitted employees can print a confirmation summary of the elections made during the Benefit Choice event.

 \*\*If documentation is required, members will see a Form box outlining what is required\*\*

#### Personalize your benefits plan

Benefit Choice - July 1, 2021

Print your confirmation statement The selections you made have been submitted successfully

Event name: Benefit Choice

Effective date: July 1, 2021

Date completed: April 29, 2021

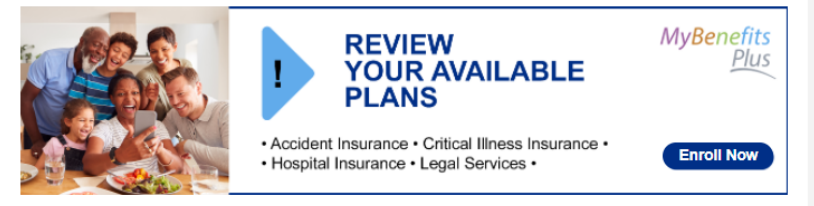

Elections may be changed through the end of business on June 1st by selecting Modify on your Benefit Choice event and finalizing your changes. Your selections will appear in your Personal Profile after the Benefit Choice enrollment period has closed. Please make sure to upload any required documentation here <u>MyBenefits.Illinois.gov</u>. If you fail to submit any required documentation, your elections will not be approved.

If you have applied for Optional and/or Spouse Life insurance, you will receive an evidence of insurability packet from Securian Financial under separate cover after the enrollment period has closed. The selected benefit level must be approved by Securian Financial. Your Monthly Cost shown is assuming approval of your selected coverage option.

Click here to complete member survey

lf you wish, you can print a summary of your new selections

Done

#### DAVID, here are some things you may do next:

**BENEFIT CHOICE** VIEW CHANGES

VERIFY YOUR EMAIL

MYBENEFITS PLUS VOLUN-TARY BENEFIT PROGRAM

Start Modify Cancel

When the Benefit Choice enrollment is complete, the icon on the Call to Action Bar will display in green indicating completion.

The Benefit Choice event will remain on the Call to Action Bar until the end of the enrollment period allowing employees to make additional changes.

## Step 3 -Finalization

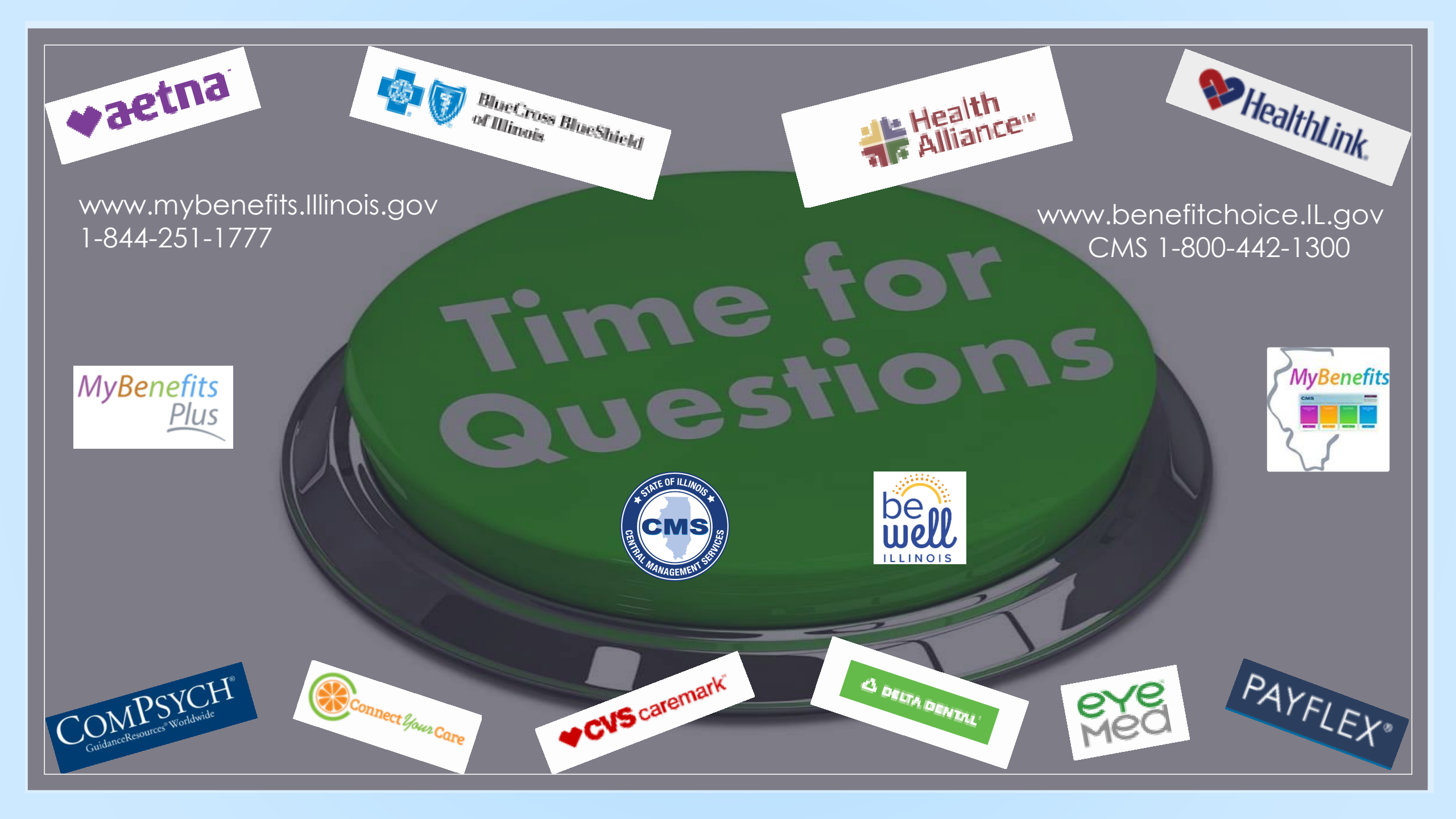

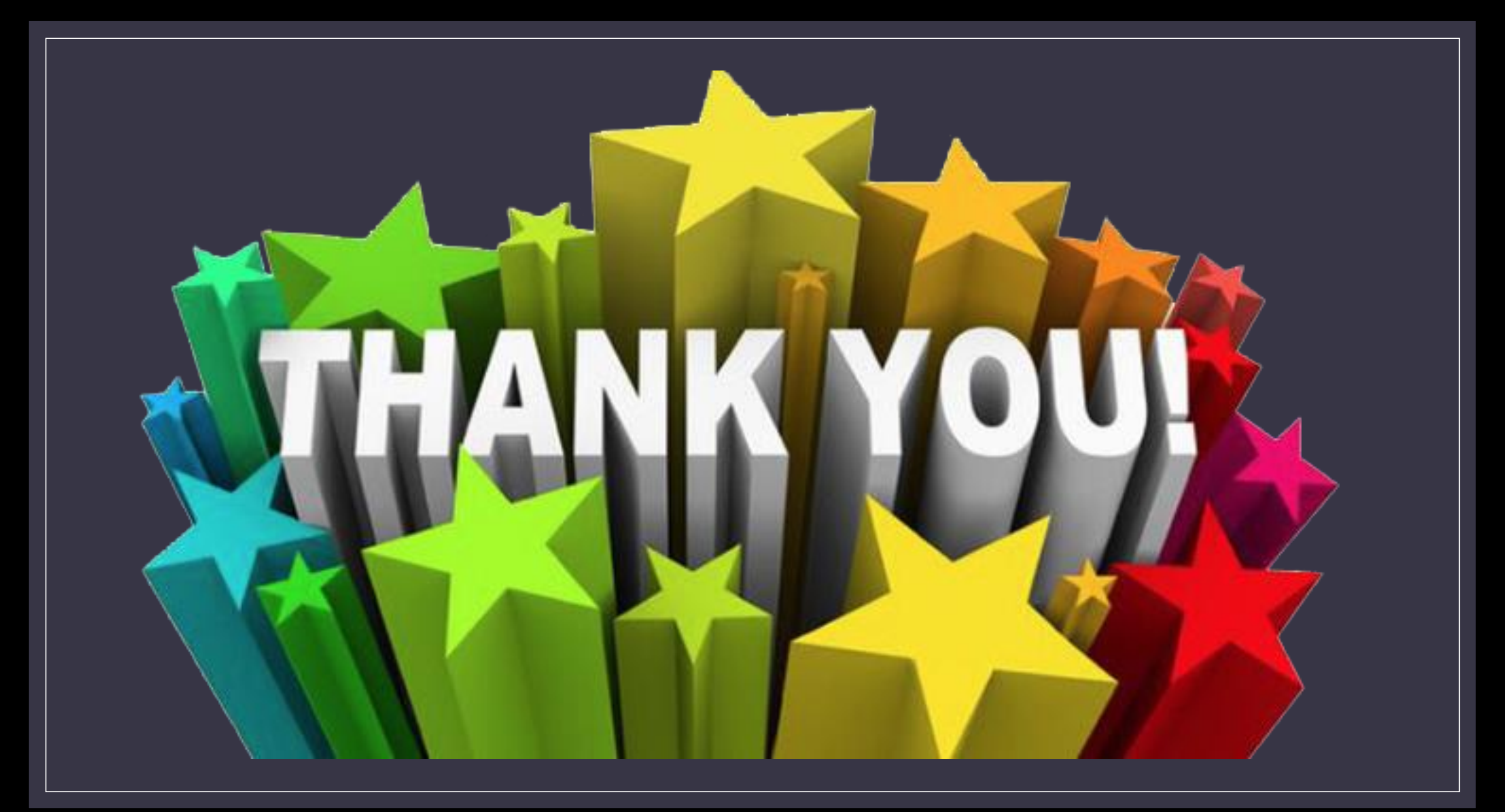